# MANUAL DE USUARIO

# PLATAFORMA CONTENIDOS MULTIPANTALLA

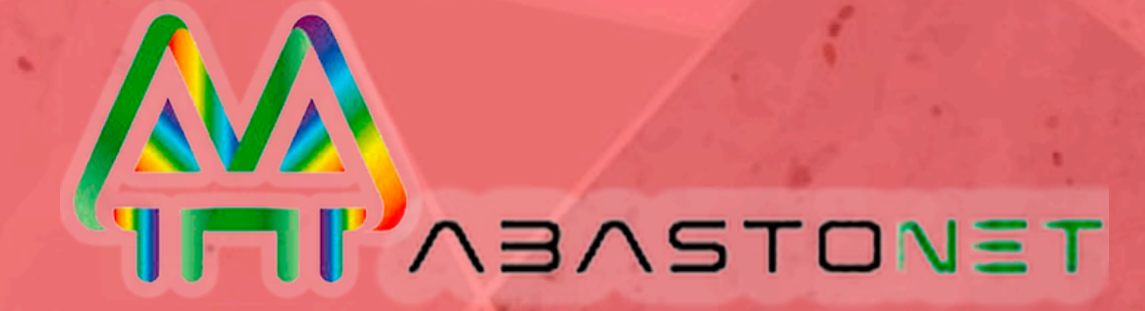

#### PLATAFORMA DE CONTENIDOS MULTIPANTALLA

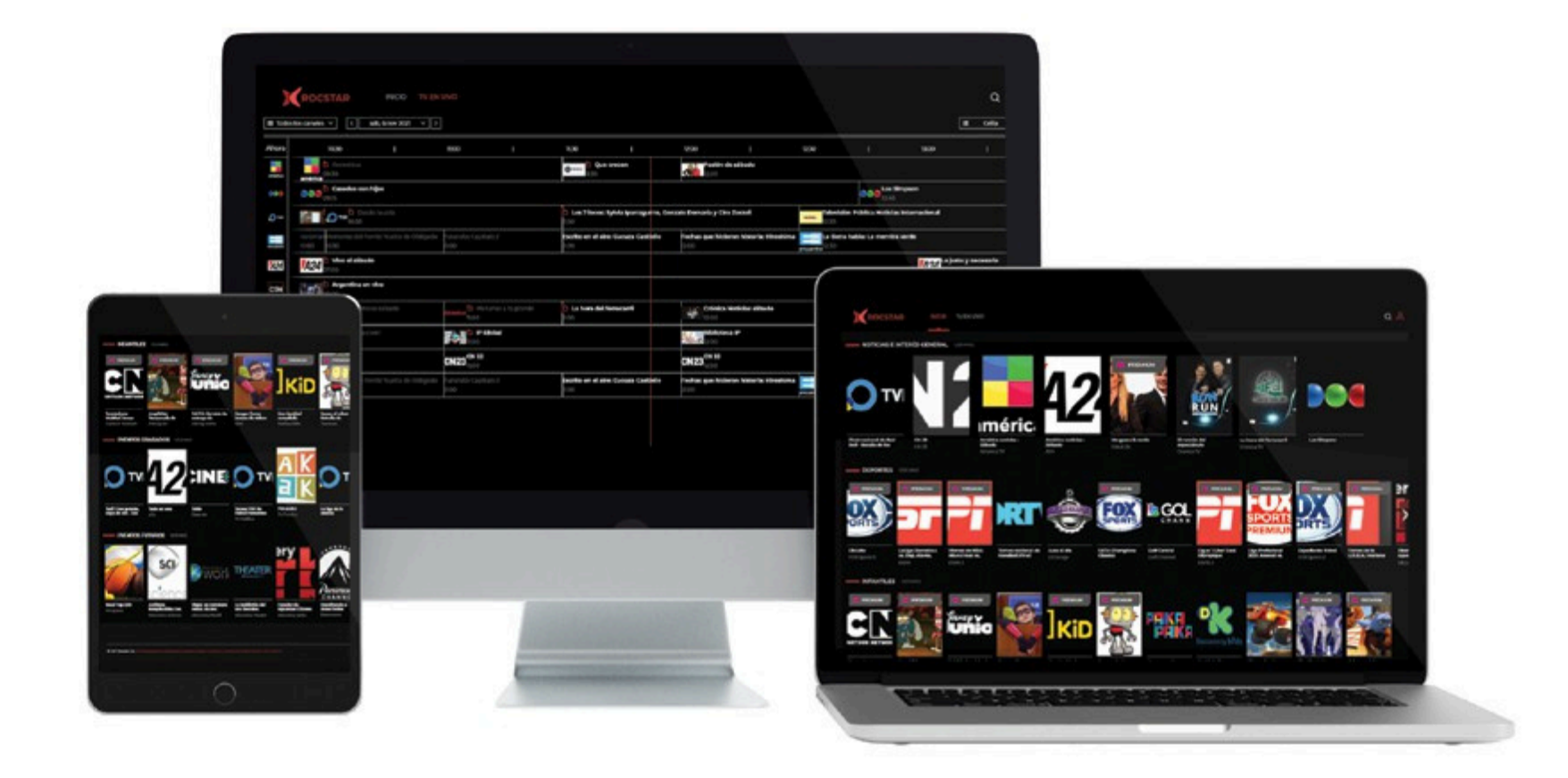

Plataforma de contenidos multipantalla que ofrece una **nueva experiencia de entretenimiento**, diseñada de forma amigable, intuitiva, simple y fácil de usar.

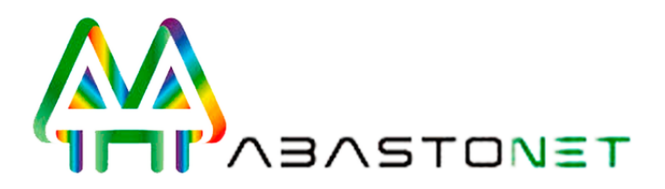

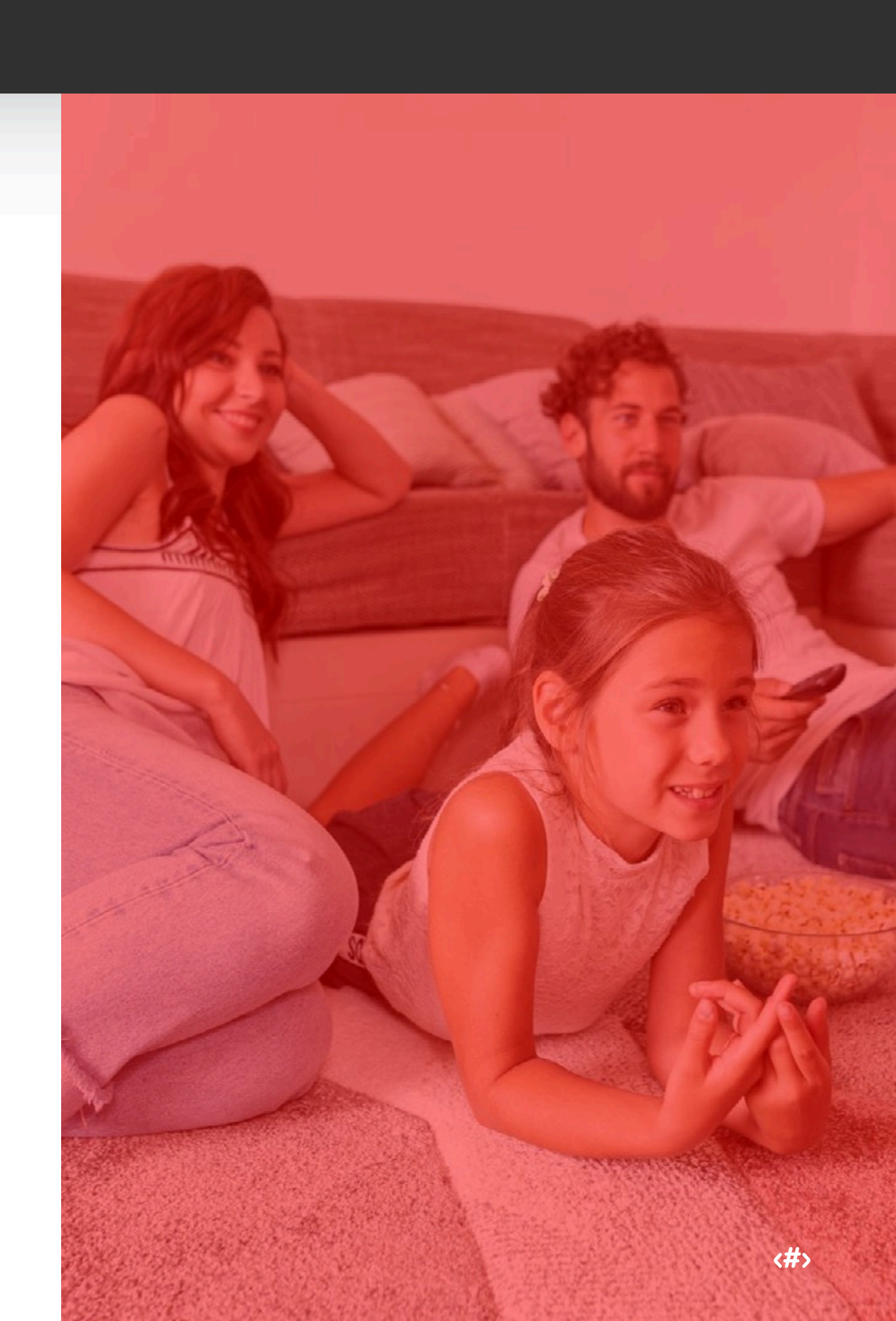

# LATAFORMA

# ¿DÓNDE FUNCIONA?

## DISPOSITIVOS Y SISTEMAS OPERATIVOS COMPATIBLES

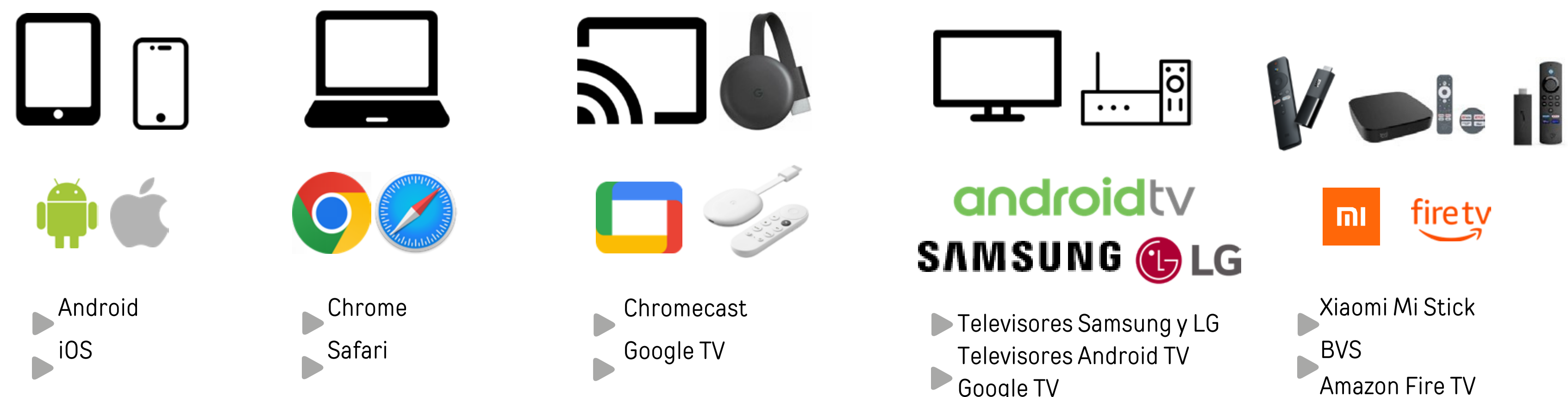

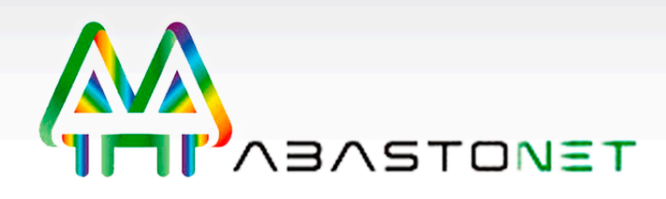

- Google TV
- Set Top Box Android TV con control remoto.
- Amazon Fire TV

# ACCESO MULTIDISPOSITIVO

- Televisores
- ▶Tablet
- Smartphone
- ► PC

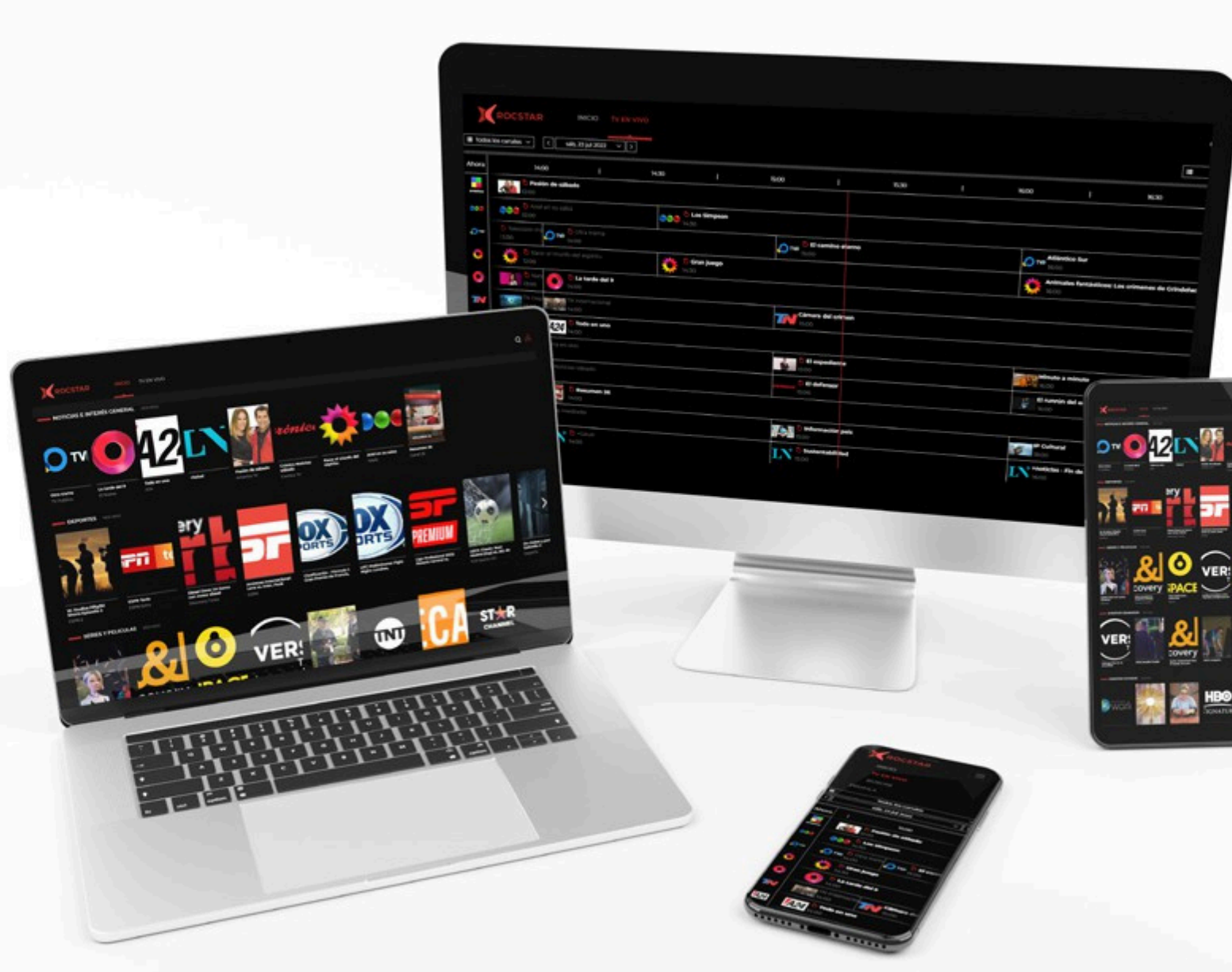

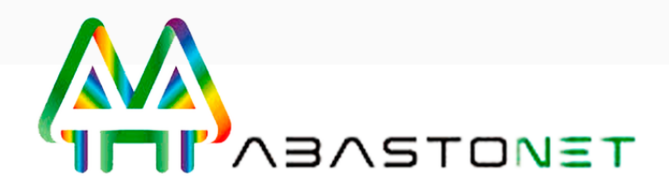

# Reproducciones en simultáneo

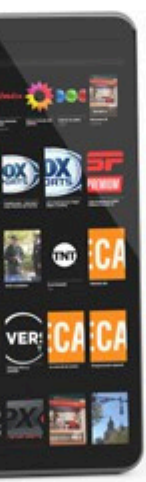

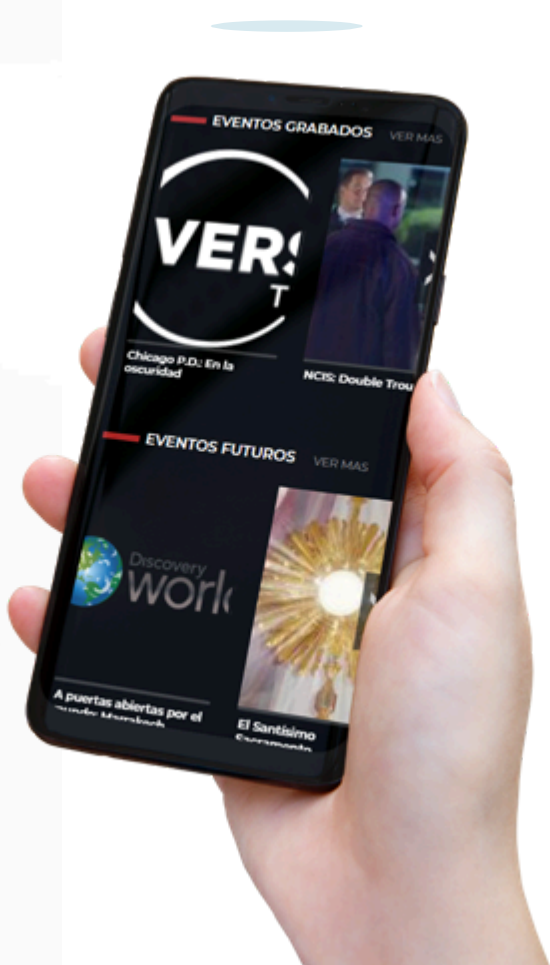

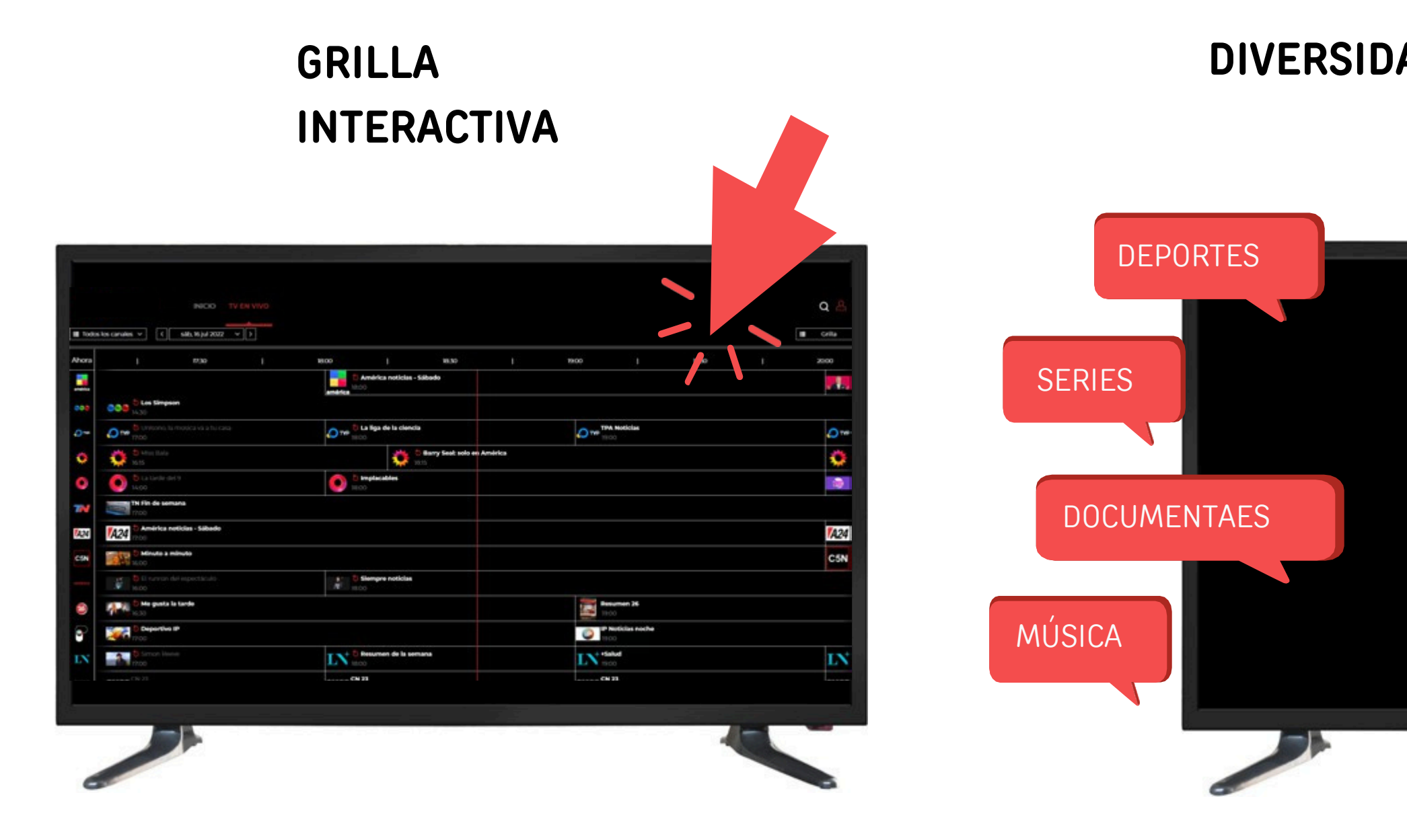

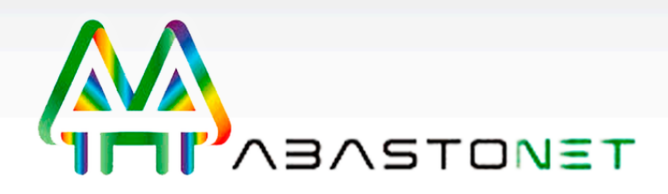

#### **DIVERSIDAD DE CONTENIDOS**

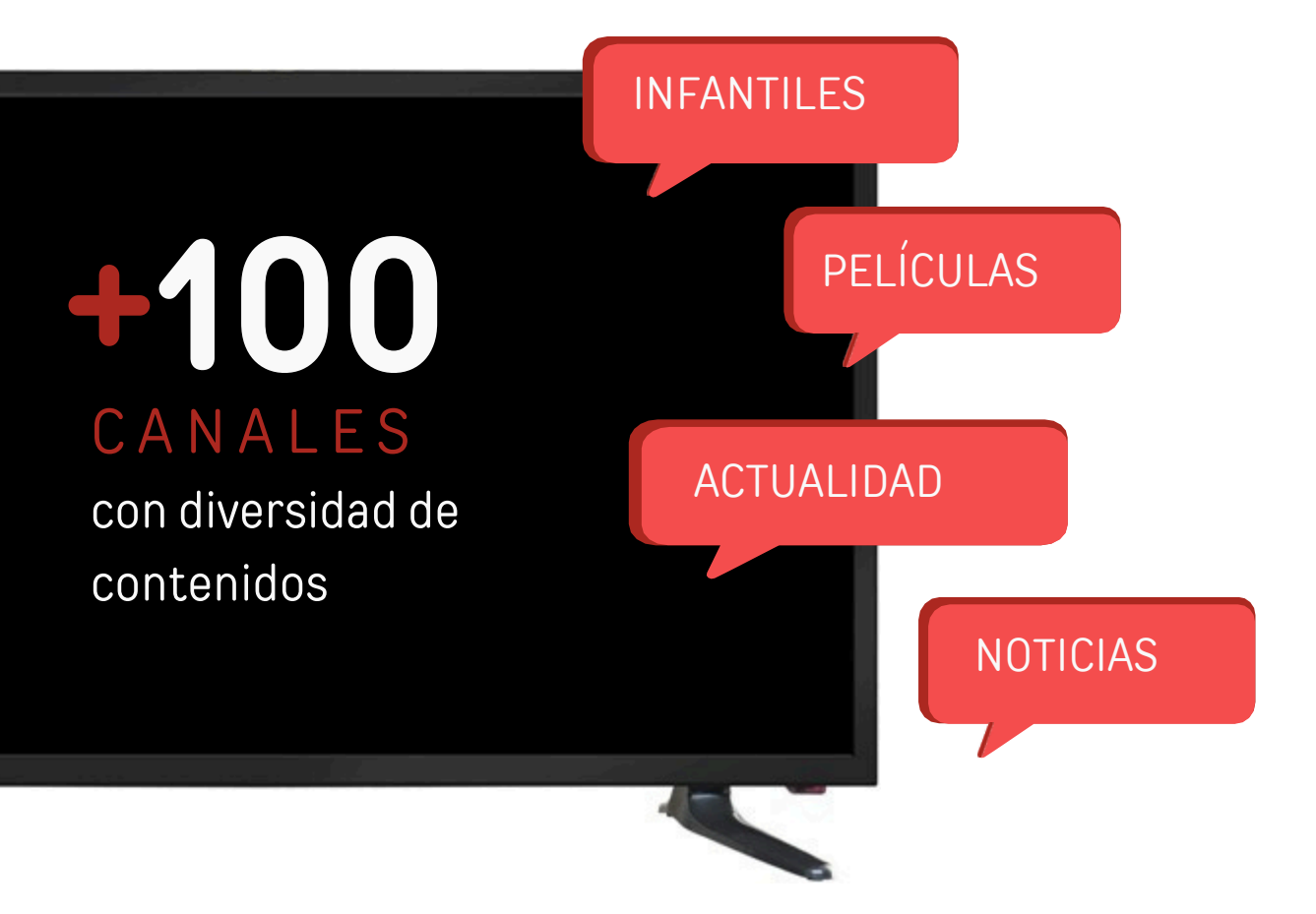

# ¿QUÉ PODEMOS HACER DENTRO DE LA PLATAFORMA?

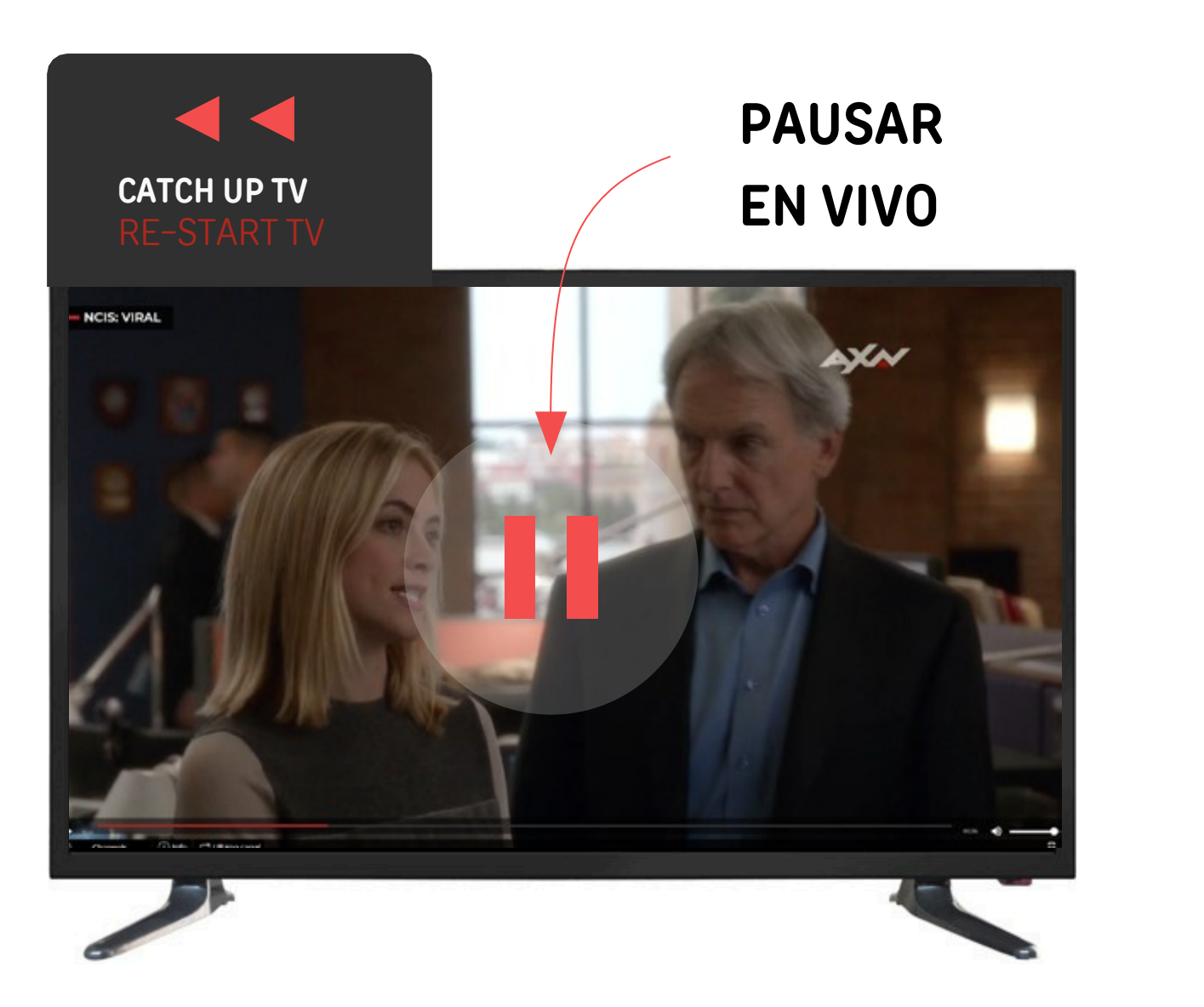

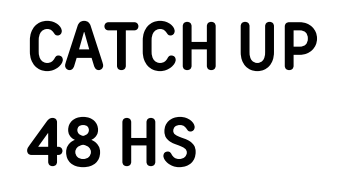

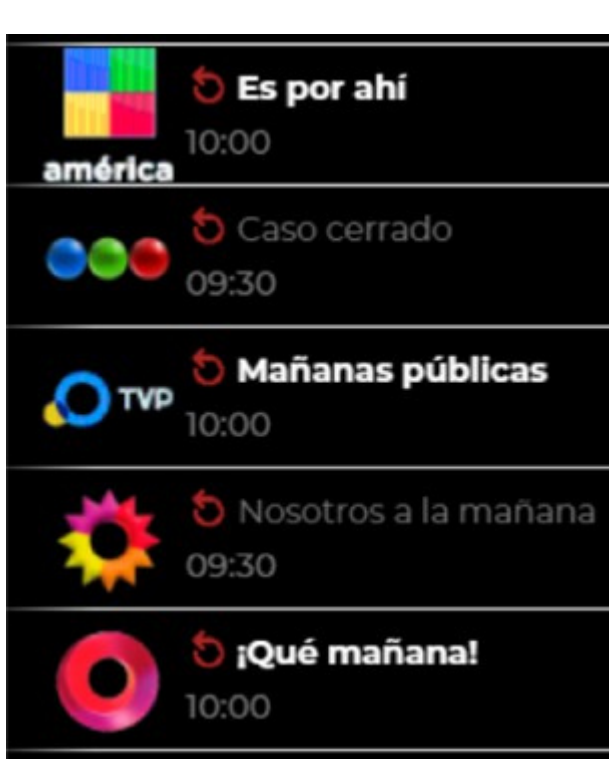

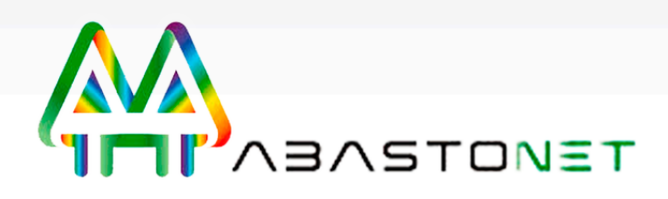

#### CATCH UP TV

Nos permite ver contenidos grabados por 48 horas.

#### **RE-START TV**

Posibilidad de reiniciar o retroceder un programa.

#### **GRILLA DE TIEMPO**

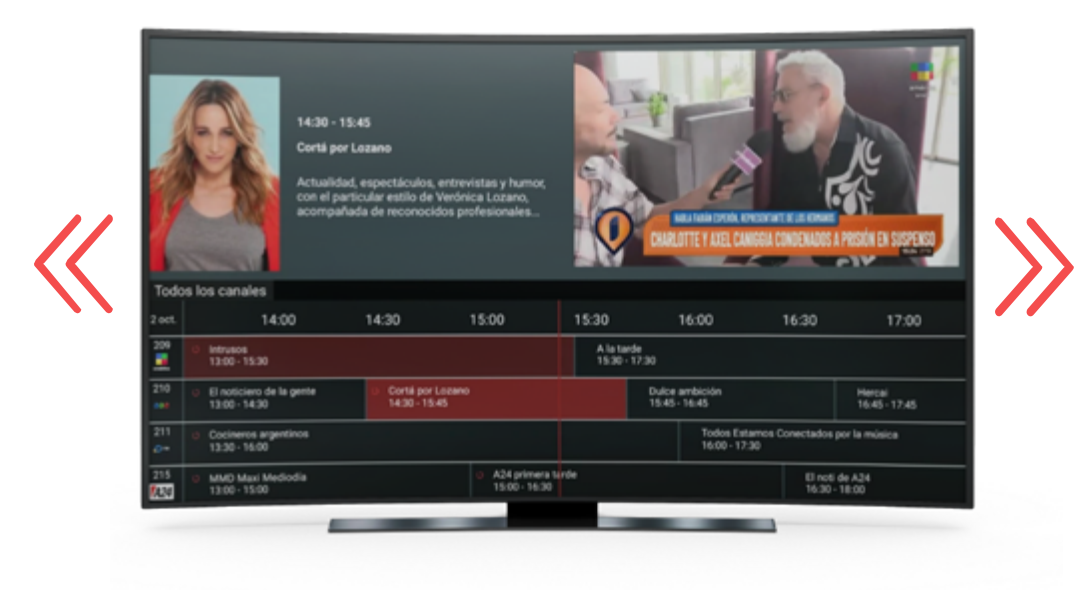

Podrás ir hacia atrás 2 días y hacia adelante 2 día

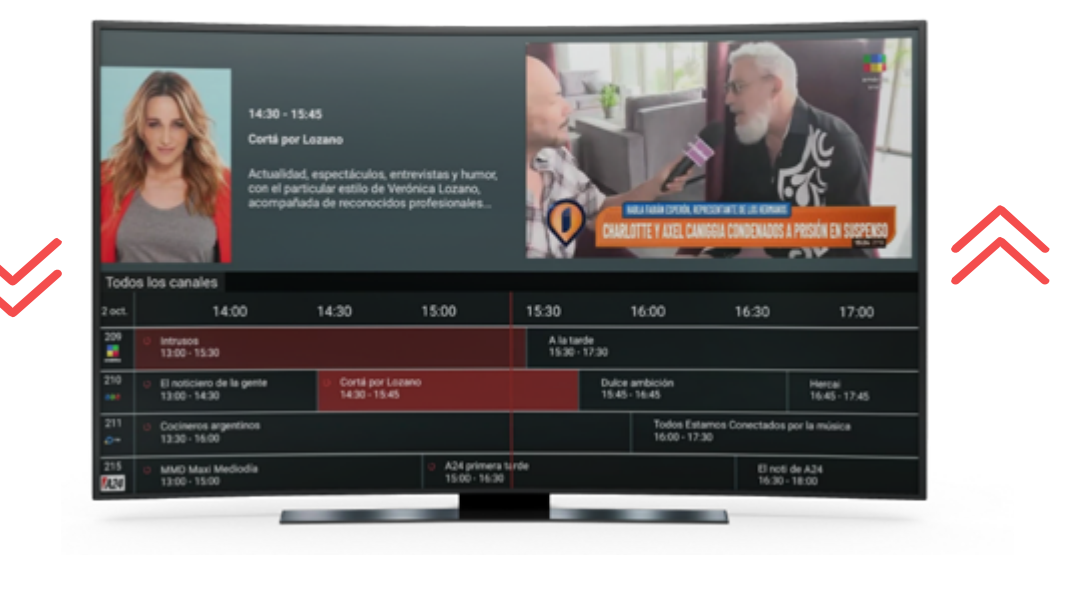

Podrás pasar del último canal al primero, como del primero al último canal al subir.

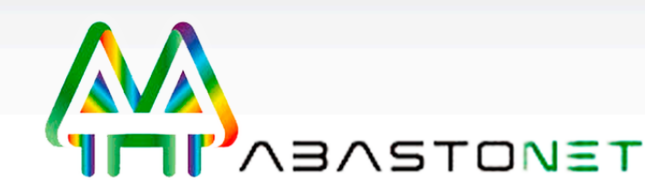

#### **GRILLA ROTATIVA**

# BOTÓN ÚLTIMO CANAL

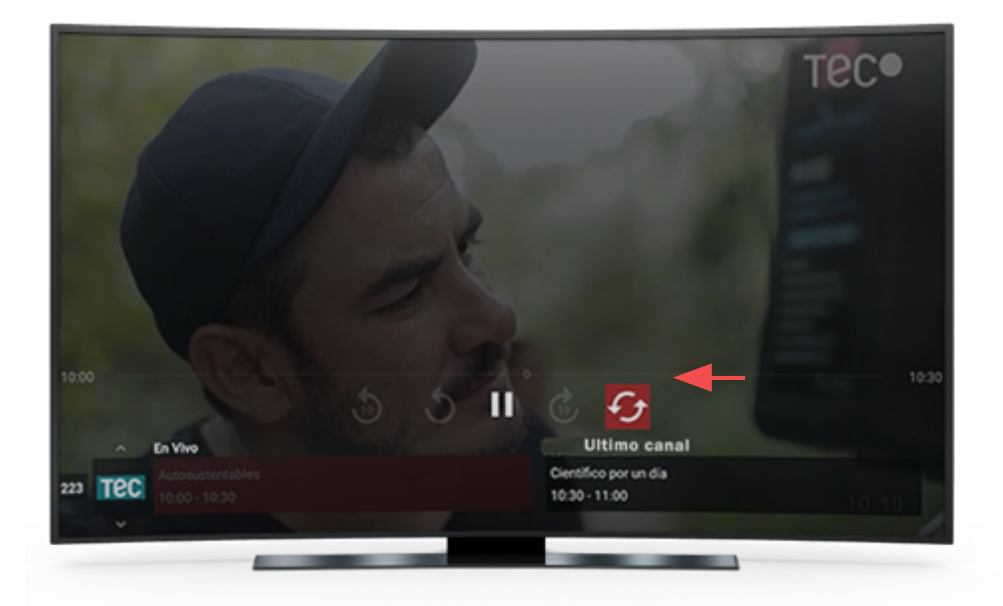

El botón de último canal te permitirá ir o regresar al canal visualizado previamente,

## BUSCADOR DE CANALES

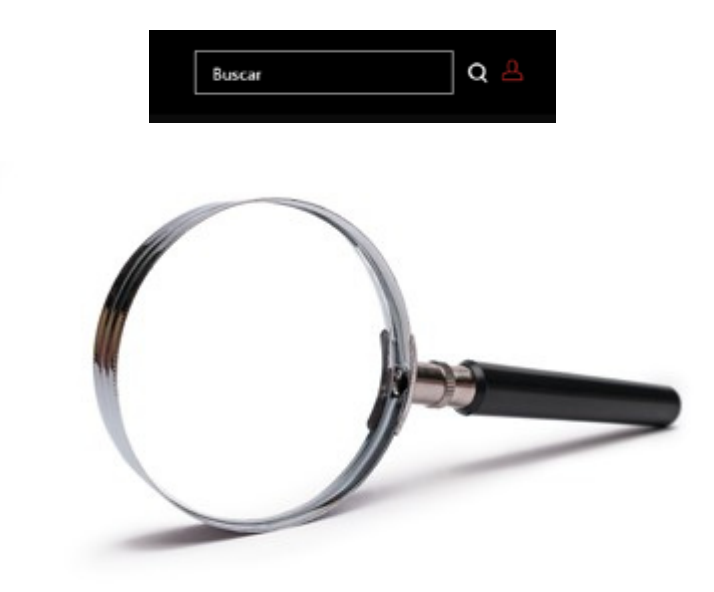

Versión web, búsqueda por nombre de canal; Versión mobile, búsqueda por nombre de canal; Versión Android TV búsqueda por nombre y número de canal.

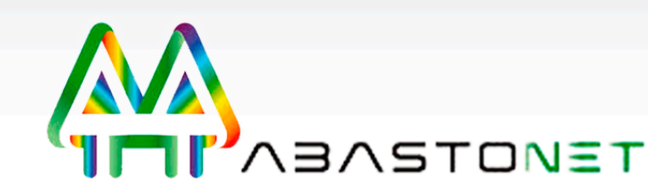

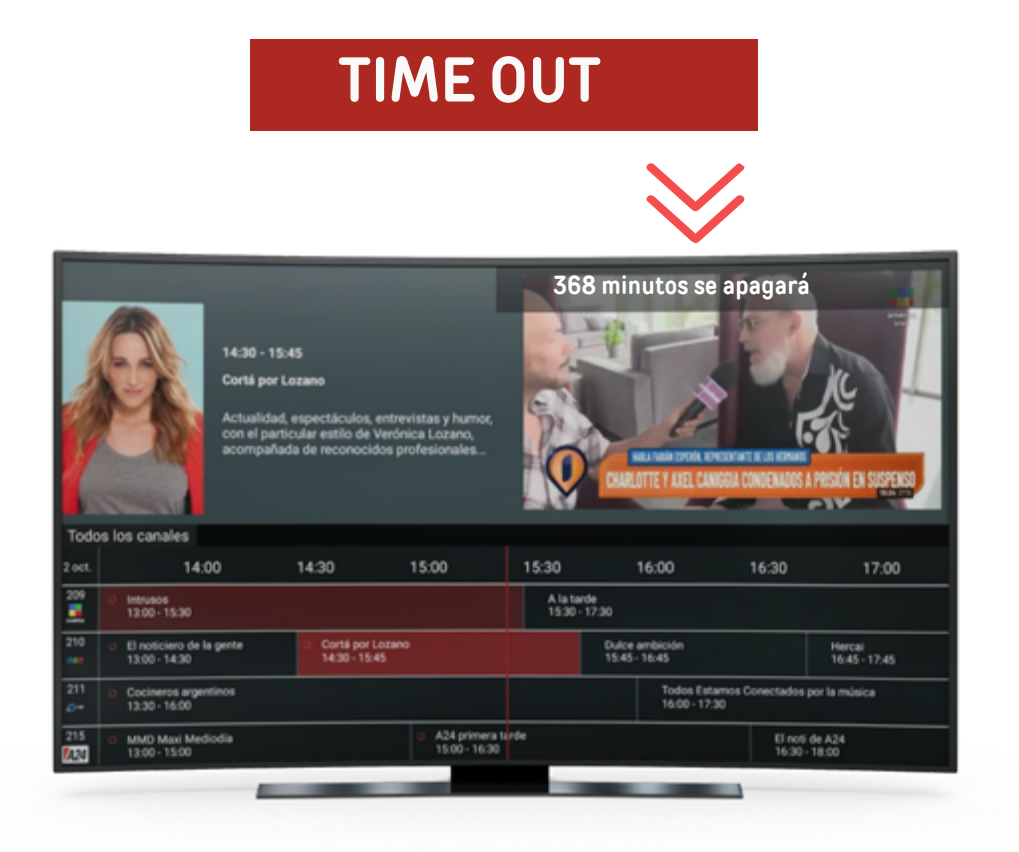

La función **"Time out"** te permite configurar el **tiempo de apagado** de la plataforma en cada **dispositivo.** 

#### **CREAR Y ELIMINAR** LISTA DE CANALES

| ŀ         | <b>IB</b> O                                                | 13:35 - 15:30<br>Con derecho a roce<br>Dylan y Jame son dos a<br>solteror atractivos qui<br>relació de sexo sin cor<br>dejue entramigos. Es<br>les 1 entramigos entramigos entramigos entramigos entramigos entramigos entramigos entrami | amigos jóvenes,<br>e deciden entablar<br>npromisos, pero s<br>La relación hibrida<br>plicaciones. | una<br>in<br>no        |                                                       |                                                    |                            |                                   |  |
|-----------|------------------------------------------------------------|----------------------------------------------------------------------------------------------------|---------------------------------------------------------------------------------------------------|------------------------|-------------------------------------------------------|----------------------------------------------------|----------------------------|-----------------------------------|--|
| Todo      | s los canales                                              | peliculas                                                                                                    | 16.00                                                                                             |                        | 16.00                                                 | 16.00                                              | 14.00                      | 17.00                             |  |
| 504       | © El francotirador:<br>13.16-15.12                         | La última masacre                                                                                                    | 13.00                                                                                             | El grar (<br>15.12 - 1 | naestro<br>728                                        | 10.00                                              | 16.30                      | 17.00                             |  |
| 505       | U Lo U Eragon<br>12: 12:59-18:52                           |                                                                                                    |                                                                                                   | Í                      |                                                       | Tortugas Ninja<br>15:52 - 17:45                    |                            |                                   |  |
| 541<br>** | Recuento de Duelo en Diablo<br>11:20 - 14:07 14:07 - 15:53 |                                                                                                    |                                                                                                   |                        |                                                       | 2Y dönde está el piloto? II Cr<br>15:53 - 17:17 17 |                            |                                   |  |
| 547       | Con derecho a roce<br>12:35-15:30                          |                                                                                                    |                                                                                                   |                        | Secretos de un matrimonio: In the Mi<br>15:30 - 16:30 |                                                    | Godzila vs<br>16:30 - 18:3 | Godzila vs. Kong<br>16:30 - 18:30 |  |
| -         |                                                            |                                                                                                    |                                                                                                   |                        |                                                       | -                                                  |                            |                                   |  |

1. En la grilla de canales, selecciona "Todos los canales". 2. Al ingresar, dirígete a configuración. 3. Dentro de configuración, desplázate hacia abajo hasta "Lista de canales". 4. Seleccionar "Agregar nueva lista de canales". 5. Ingresa el nombre que tendrá tu lista personalizada y guardar. 6. Selecciona los canales que contendrá tu lista y guardar. 7. Al regresar a la grilla podrás visualizar tu nueva lista creada. 8. Para eliminar, ingresar a configuración nuevamente. 9. Seleccionar la lista a eliminar. 10Seleccionar "delete" y "si". 11.Listo la lista desaparecerá de tu grilla

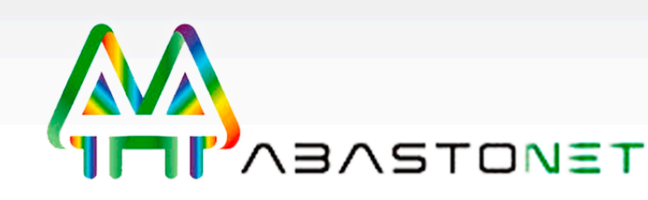

#### CONTROL REMOTO METV STICK

### **FUNCIONALIDADES**

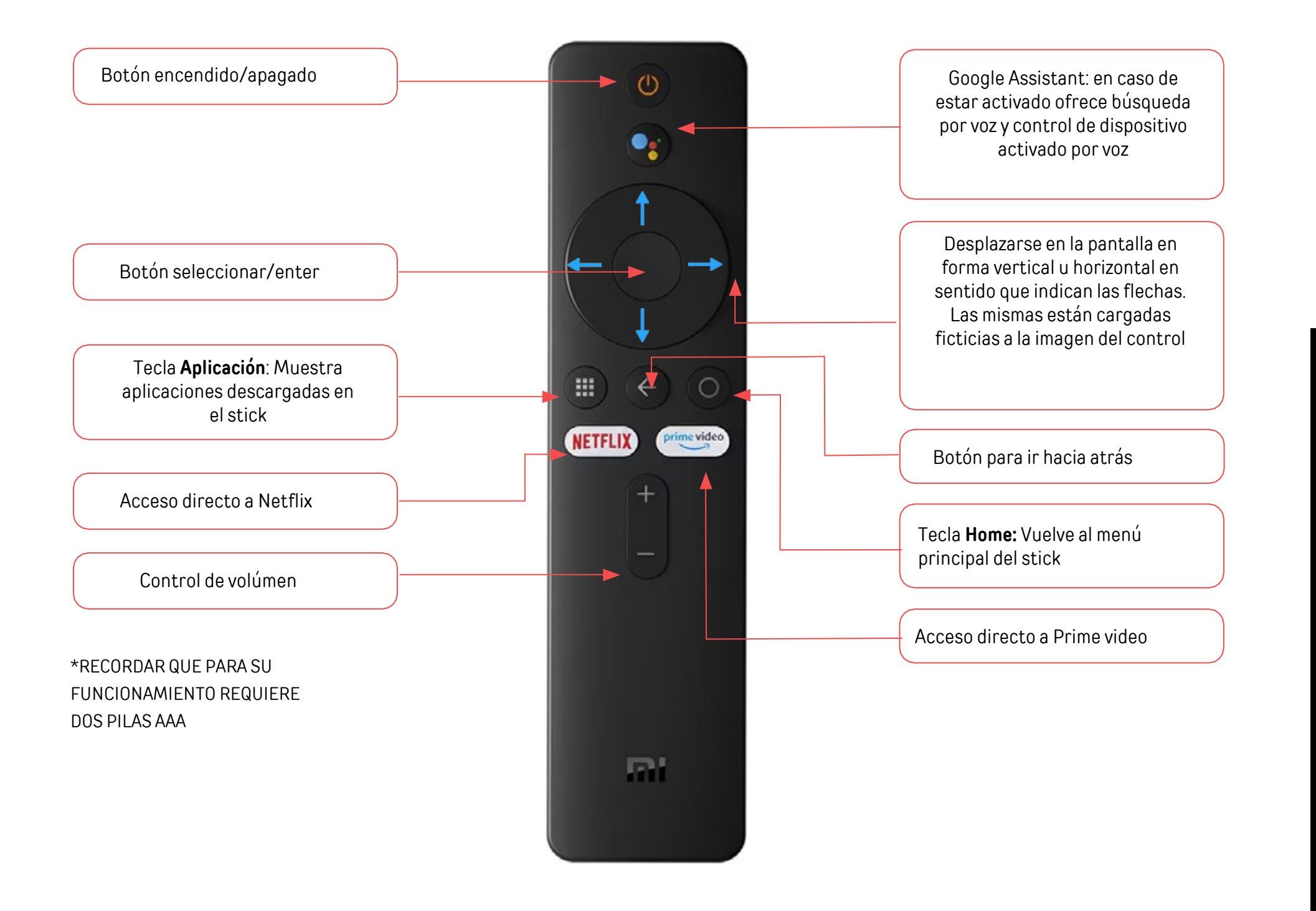

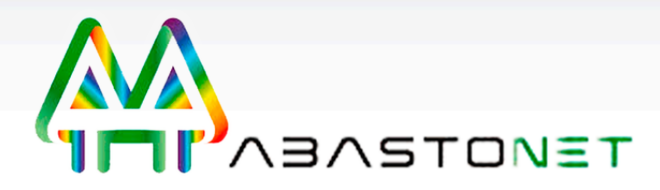

## **CONTENIDO DE LA CAJA**

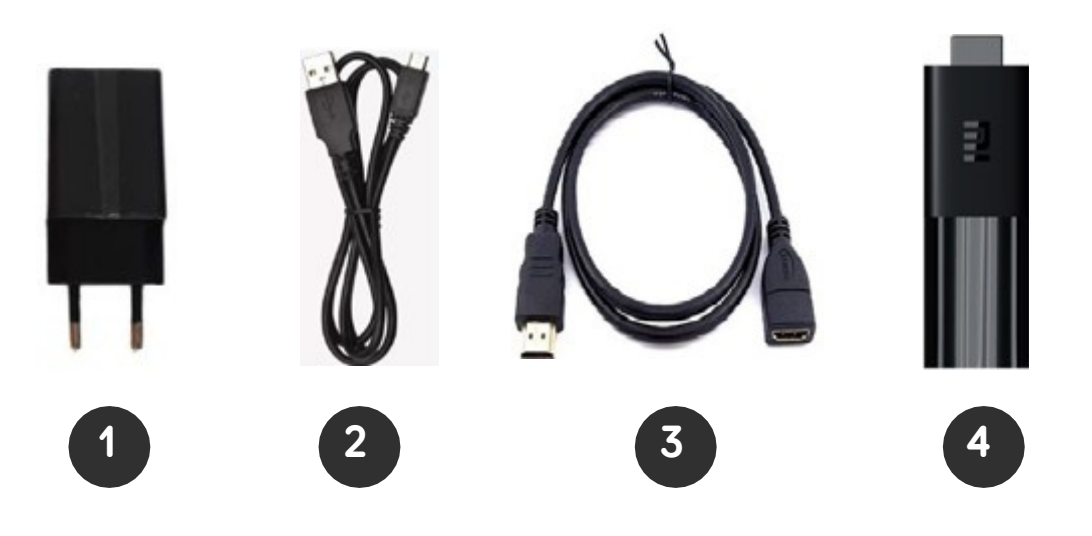

1. Fuente: se conecta al tomacorriente y, a su vez, dentro del mismo se conecta el cable USB.

2. Cable USB: El extremo más grande se conecta a la fuente y el micro USB va conectado a un costado del Stick.

3. Cable de extensión HDMI. Se coloca la entrada macho en el H HDMI del TV y la hembra en el conector del dispositivo Stick.

4. Stick: la entrada HDMI va conectada al TV (o cable de extensión en caso de ser necesario) y, a su vez, en su costado posee,entrada micro USB donde va conectado el extremo del cable que se observa en la figura 2.

#### CONTROL REMOTO SMDC

### FUNCIONALIDADES

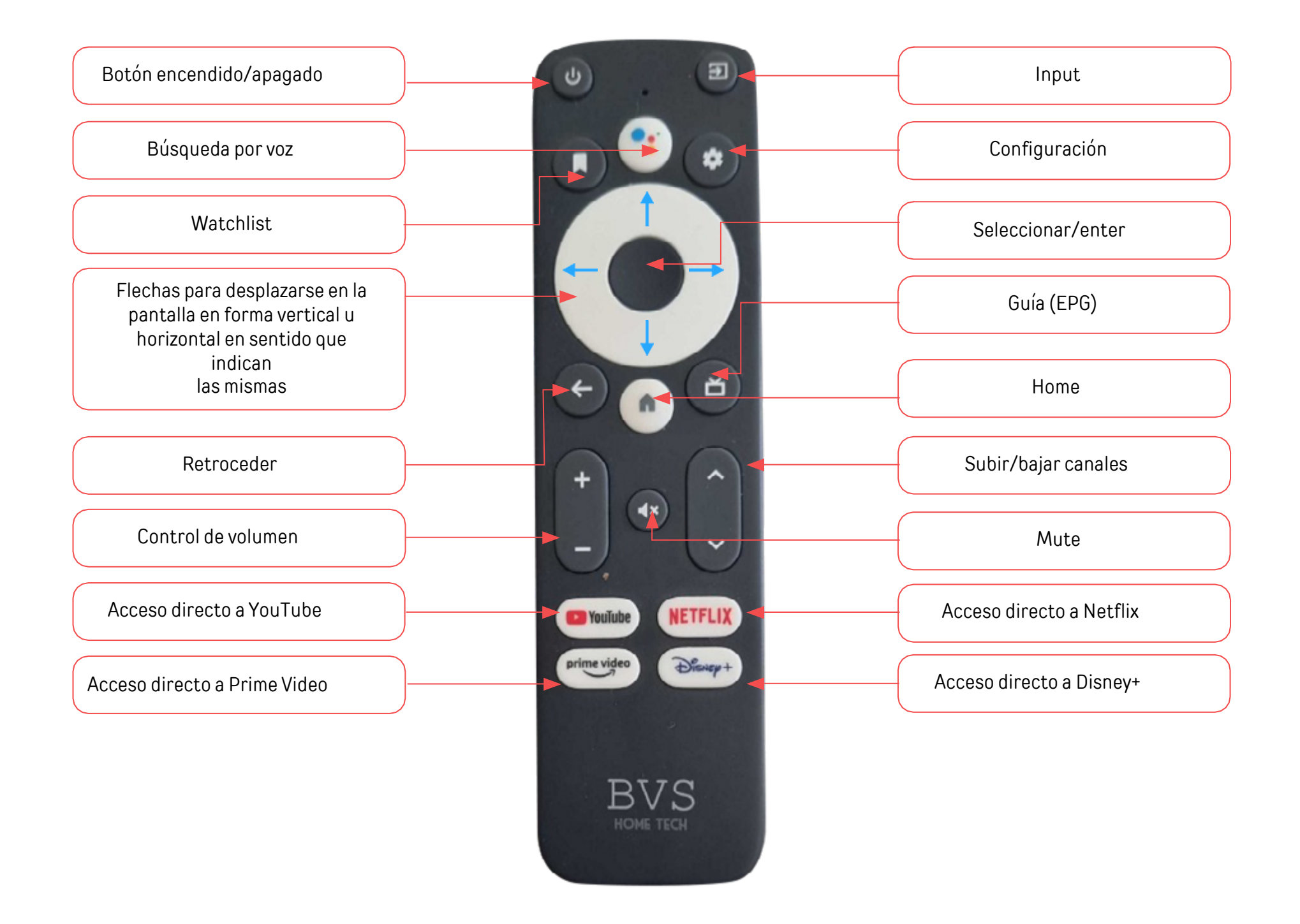

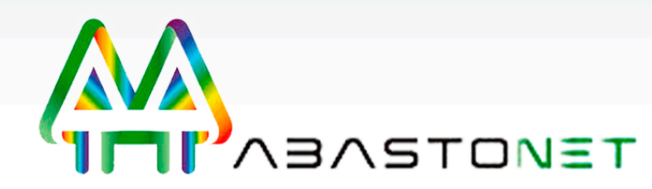

## **CONTENIDO DE LA CAJA**

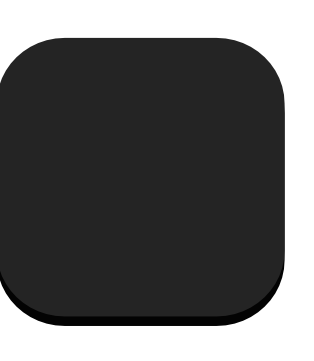

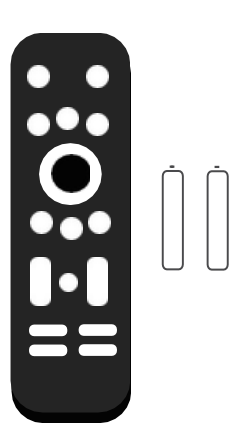

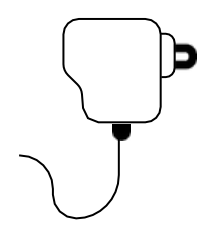

TV Box x1

Control Remoto x1

Adaptador de energía x1

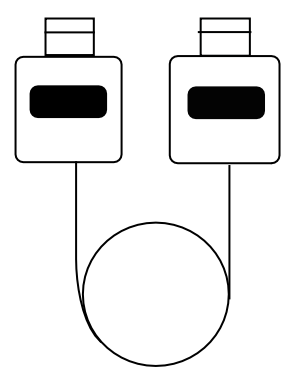

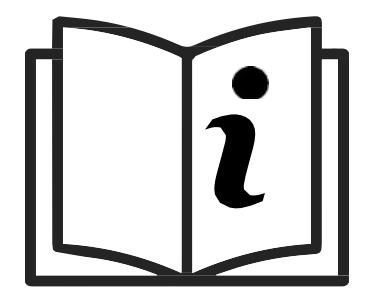

Cable HDMI x1

Manual de Usuario x1

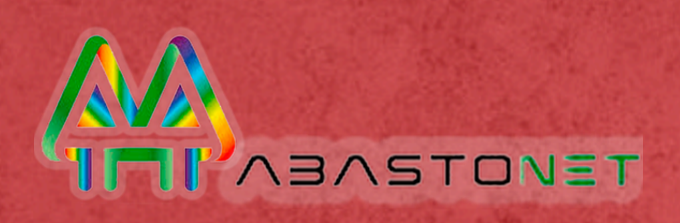

# CONTENIDOS

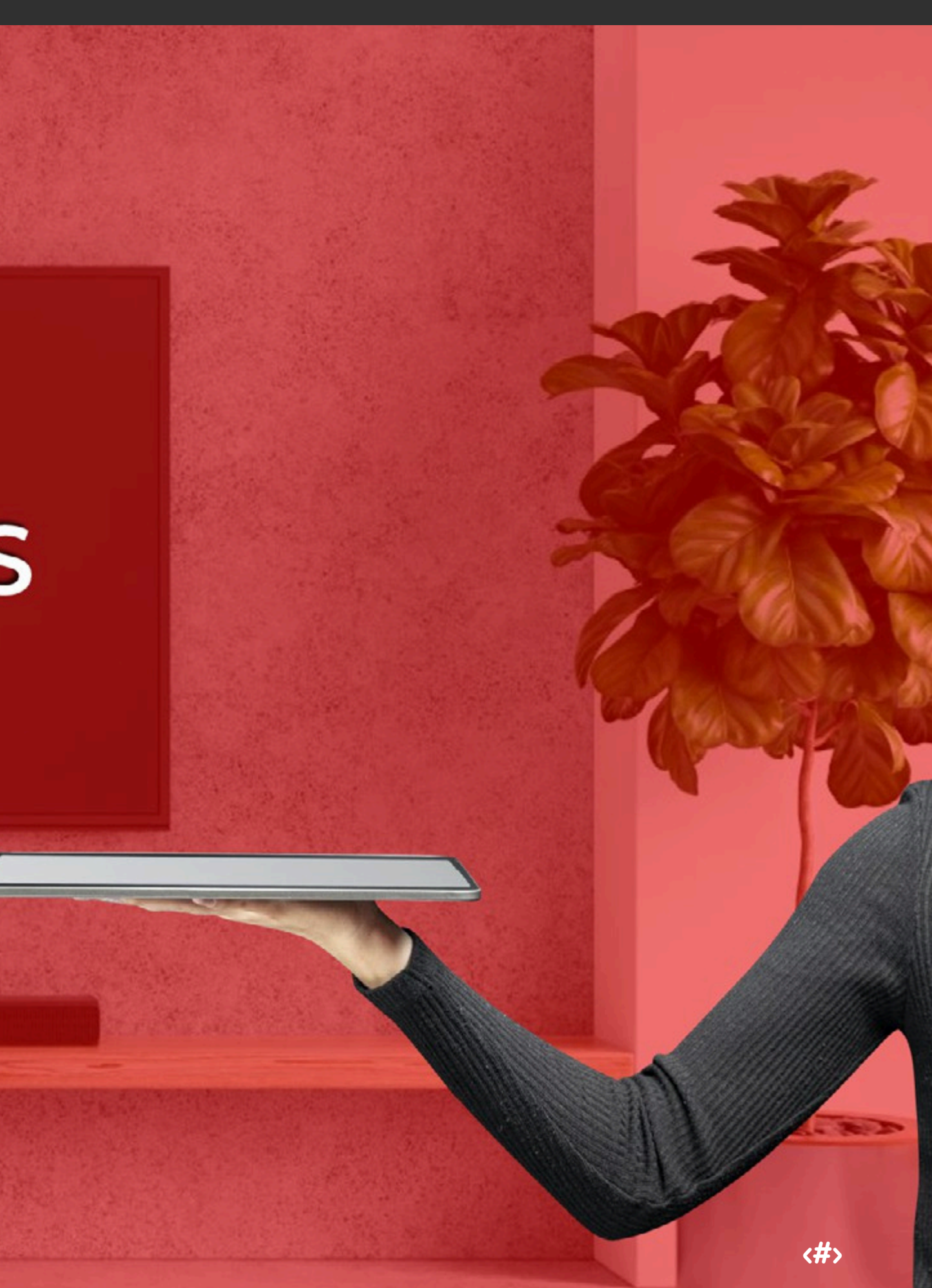

# PRODUCTOS

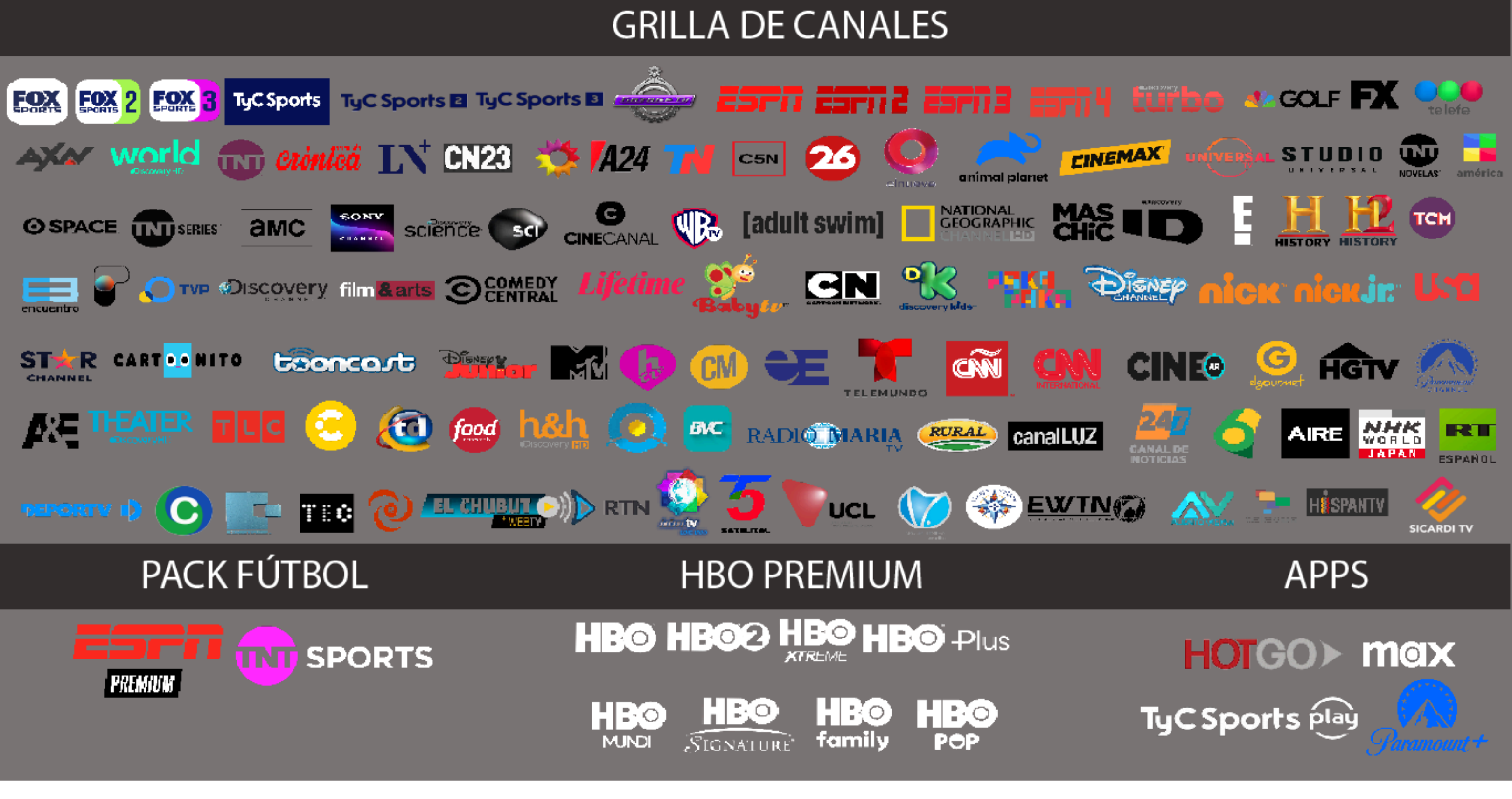

Ante dudas consulte con el operador

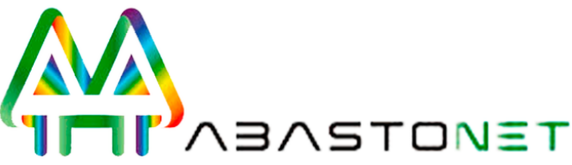

## EGRACIONES CON OTRAS APPS

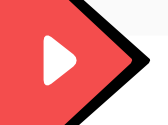

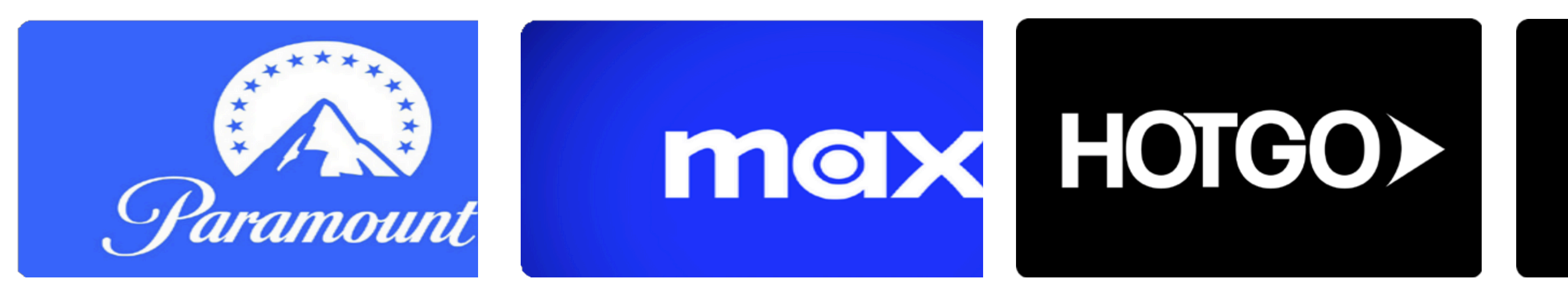

Con el mismo usuario y contraseña de tu app podrás ingresar

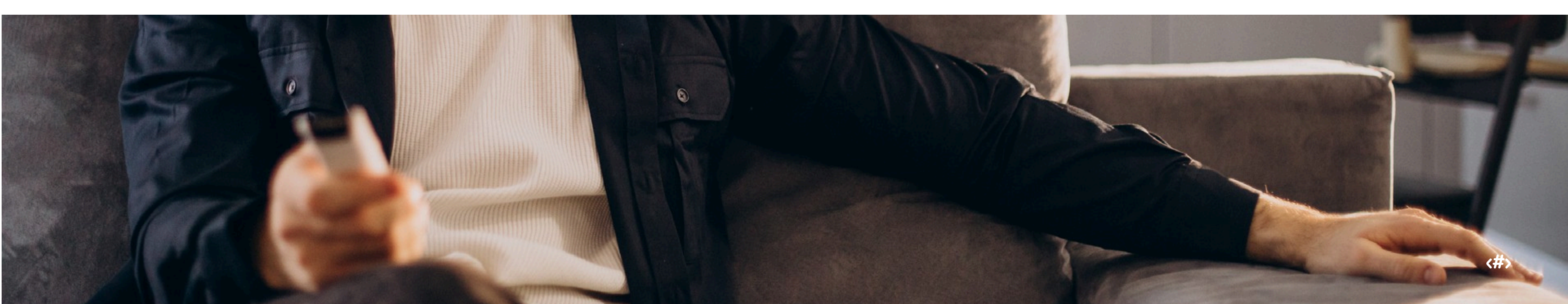

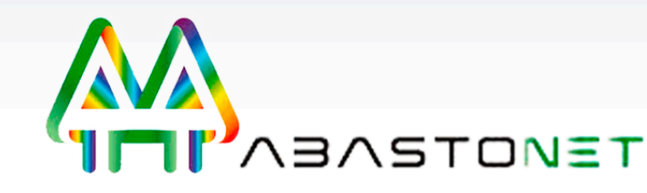

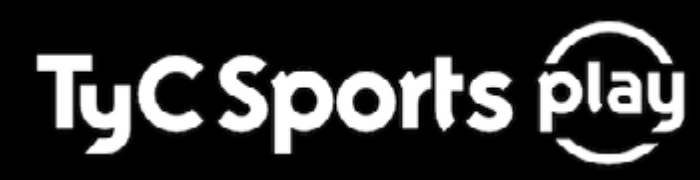

## EGRACIONES CON OTRAS APPS

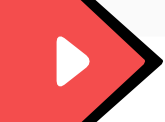

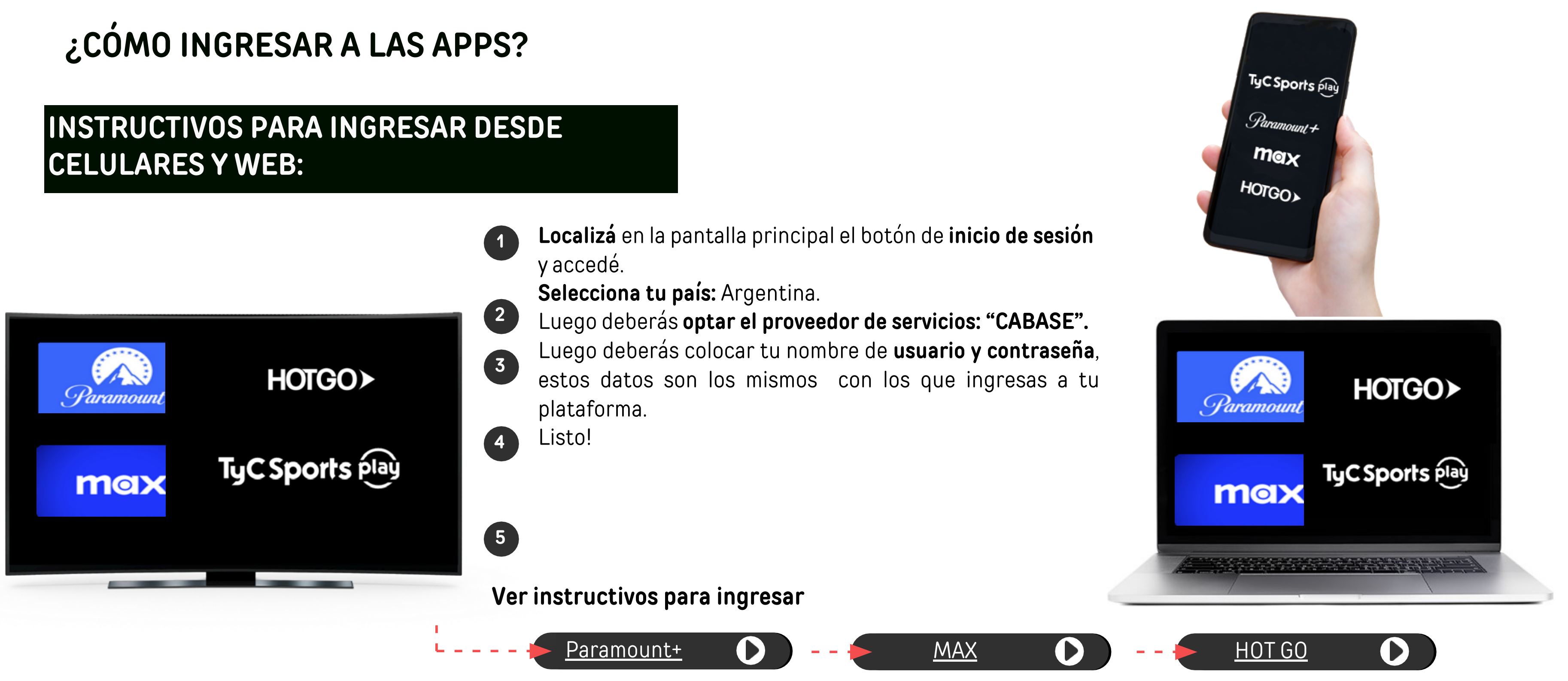

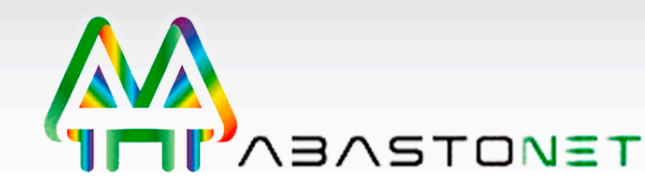

# ¿CÓMO INGRESAR A LAS APPS?

#### INSTRUCTIVOS PARA INGRESAR DESDE TU TELEVISOR ANDROID TV O CON SET TOP BOX

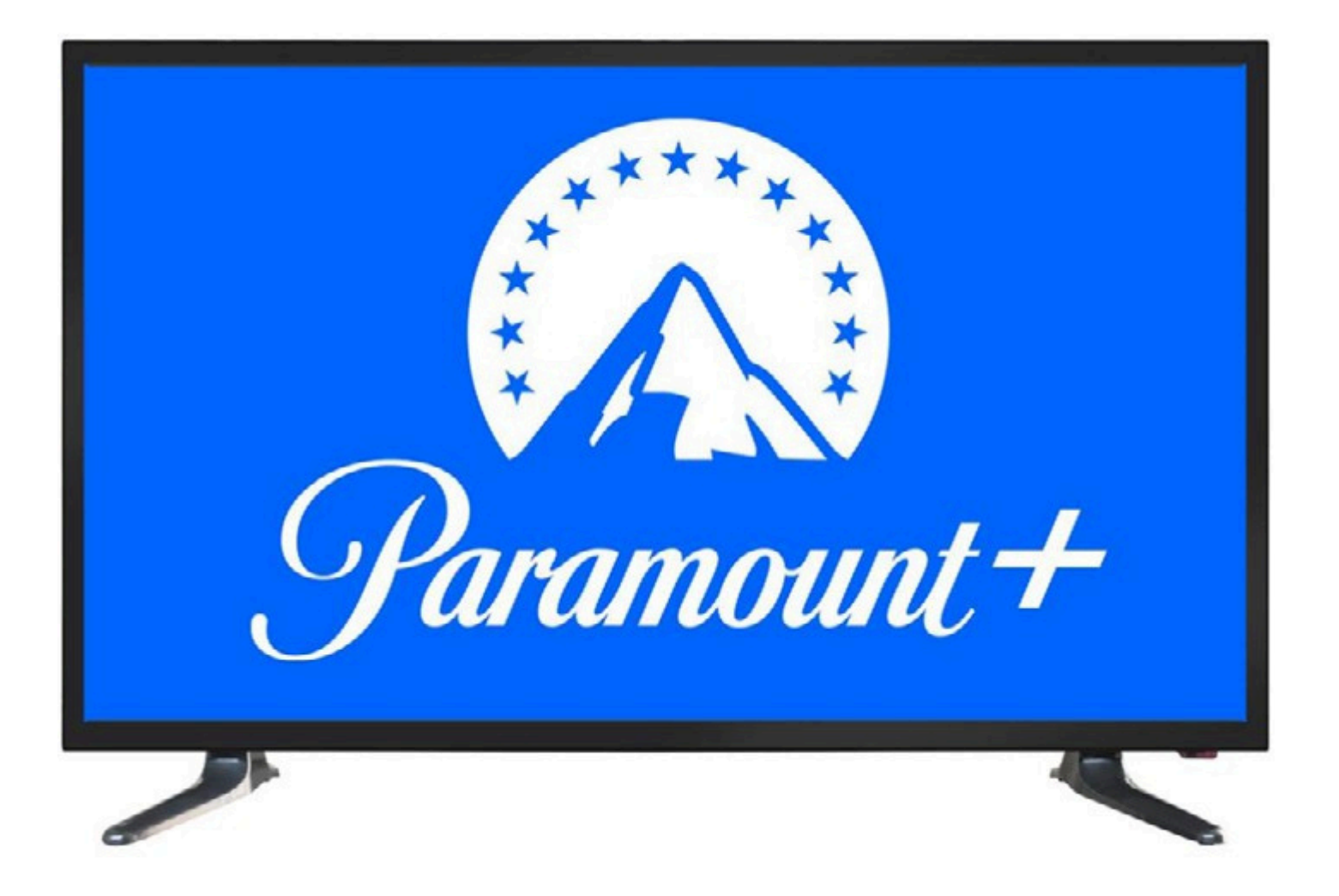

- 1. Descarga la app de Paramount+
- 2. Ingresa a Paramount+
- 3. Seleccionar "Iniciar sesión con tu proveedor"
- 4. Seleccionar "CABASE".
- 5. Seguir los pasos indicados en la pantalla.
- 7. Colocar la URL indicada en el televisor.
- contenidos.
- app de contenidos, "aceptar y continuar".

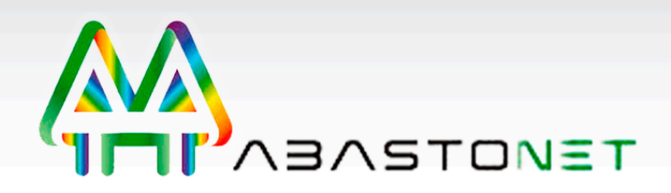

6. Ingresar a navegador web desde celular o computadora.

8. Ingresar el código indicado en el televisor y "continuar".

9. Serás redirigido a tu proveedor, ingresar con el usuario y contraseña de tu app de

10Regresa al televisor y crea una cuenta, ingresa tu datos personales, diferentes a tu

11.Listo ya podés disfrutar de los contenidos de Paramount+.

# ¿CÓMO INGRESAR A LAS APPS?

#### **INSTRUCTIVOS PARA INGRESAR DESDE TU TELEVISOR** ANDROID TV O CON SET TOP BOX

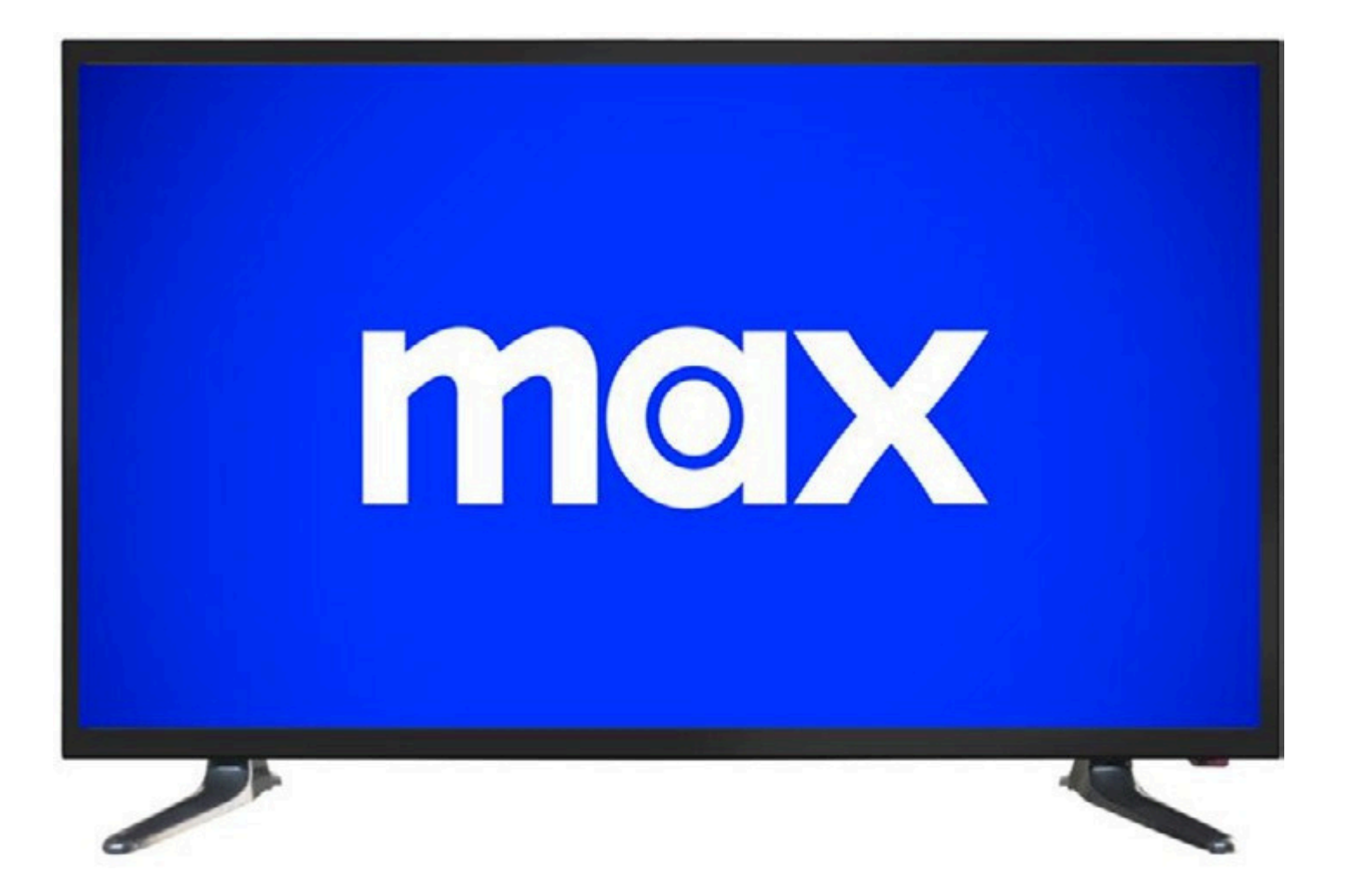

1. Descarga la app de MAX: 2. Ingresa a MAX y aceptar los términos de privacidad. 3. Dirígete al menú del lado izquierdo y selecciona la imagen de usuario. 4. Selecciona "Iniciar sesión" y luego "Iniciar sesión con un proveedor". 5. Seguir los pasos indicados en la pantalla. 6. Ingresar a navegador web desde celular o computadora. 7. Colocar la URL indicada en el televisor. 8. Ingresar el código indicado en el televisor y "siguiente". 9. Selecciona "Iniciar sesión con un proveedor" y elegir "CABASE". 12Regresa al televisor, listo ya accediste a MAX desde tu televisor.

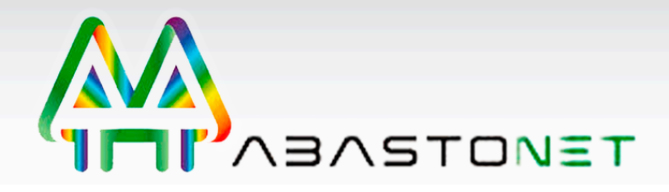

- 10Serás redirigido a tu proveedor, ingresar con el usuario y contraseña de tu app de contenidos.
- 11. Crea una cuenta, ingresa tu datos personales, diferentes a tu app de contenidos, "crear cuenta".

# **CONTENIDO EN TELEVISORES**

### SAMSUNG

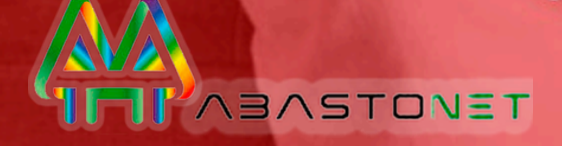

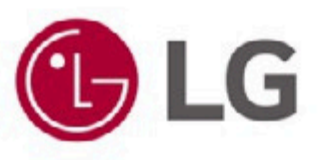

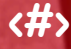

#### CONTENIDO EN TELEVISORES

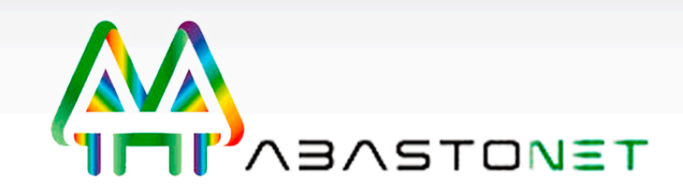

#### INSTRUCTIVOS PARA VER CONTENIDO EN TELEVISORES SAMSUNG

- 1. Ingresá al store de **SAMSUNG** y buscá Apps **SAMSUNG**.
- 2. Al ingresar, en la parte superior derecha encontrarás la lupa de búsqueda.
- 3. Escribir **Rocstar**.
- 4. Seleccionar Instalar.
- 5. Accede a tu cuenta Samsung o crea una.
- 6. Agregá la app al inicio y abrila.
- 7. Al ingresar a Rocstar, podrás seleccionar el logo de tu empresa/proveedor.
- 8. Listo ya podrás ver contenido

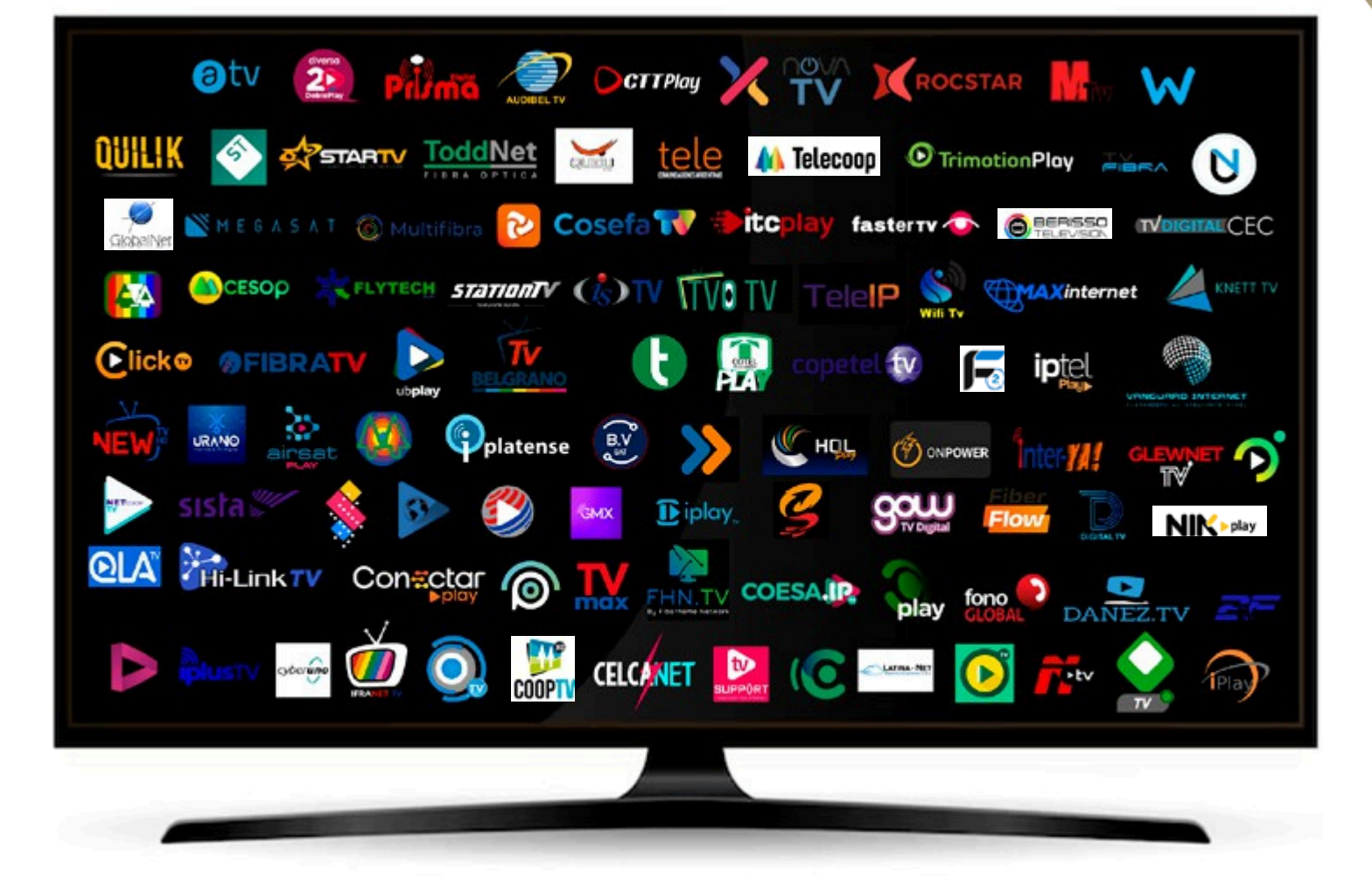

#### **INSTRUCTIVOS PARA VER CONTENIDO EN TELEVISORES LG**

| Otv 😰 Mini Correlay X TV KROCSTAR MAN W        |
|------------------------------------------------|
|                                                |
|                                                |
|                                                |
|                                                |
| NEW IN A CONPOSER OF CONPOSER INTER A CONPOSER |
| sista 🖉 🔌 🚱 📾 Diplay. 🥝 🕬 🔂                    |
|                                                |
|                                                |
|                                                |
|                                                |

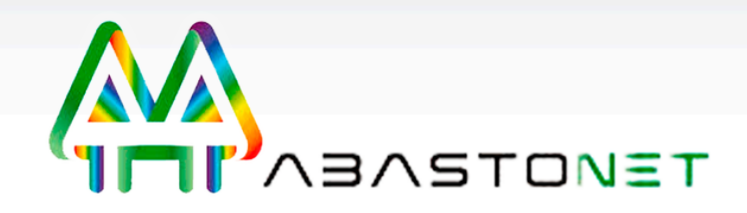

#### 1. Ingresá al store de LG y buscá Apps LG

2. Al ingresar, en la parte superior derecha encontrarás la lupa de búsqueda.

#### 3. Escribir **Rocstar.**

4. Seleccionar Instalar.

5. Accede a tu cuenta Samsung o crea una.

6. Agregá la app al inicio y abrila.

7. Al ingresar a Rocstar, podrás seleccionar el logo de tu empresa/proveedor.

8. Listo ya podrás ver contenido

BASTONET

¿Cómo descargar app Android TV y colocarla en favoritos?

Ka

¿Cómo cambiar la contraseña? ¿Cómo forzar el cierre de la app?

#### ¿Cómo eliminar el caché?

# ¿CÓMO DESCARGAR APP PARA ANDROID TV Y COLOCARLA EN FAVORITOS?

- 1. Ingresa a Google play, y en la lupa buscar coloca el nombre de la app.
- 2. Selecciona "instalar" (Android TV).
- 3. Regresa al inicio.
- 4. Selecciona el símbolo "+" para añadir la app.
- 5. Selecciona la app que deseas colocar el favoritos.
- 6. Listo la app se agrego a favoritos en la pantalla principal

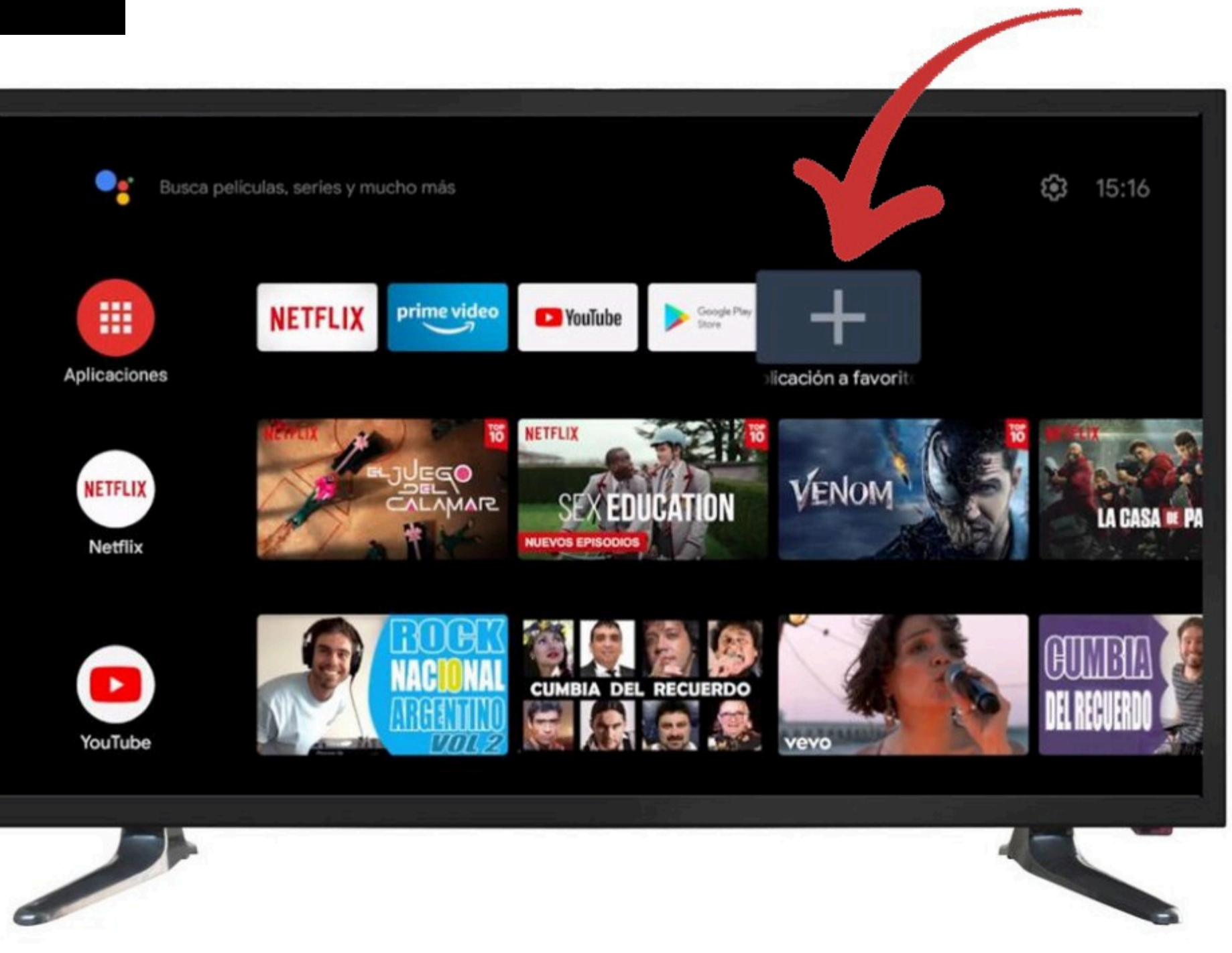

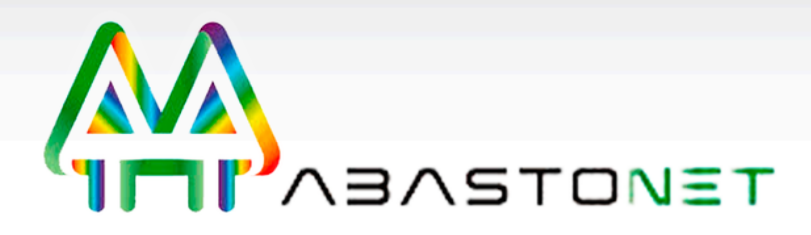

# ¿CÓMO CAMBIAR LA CONTRASEÑA?

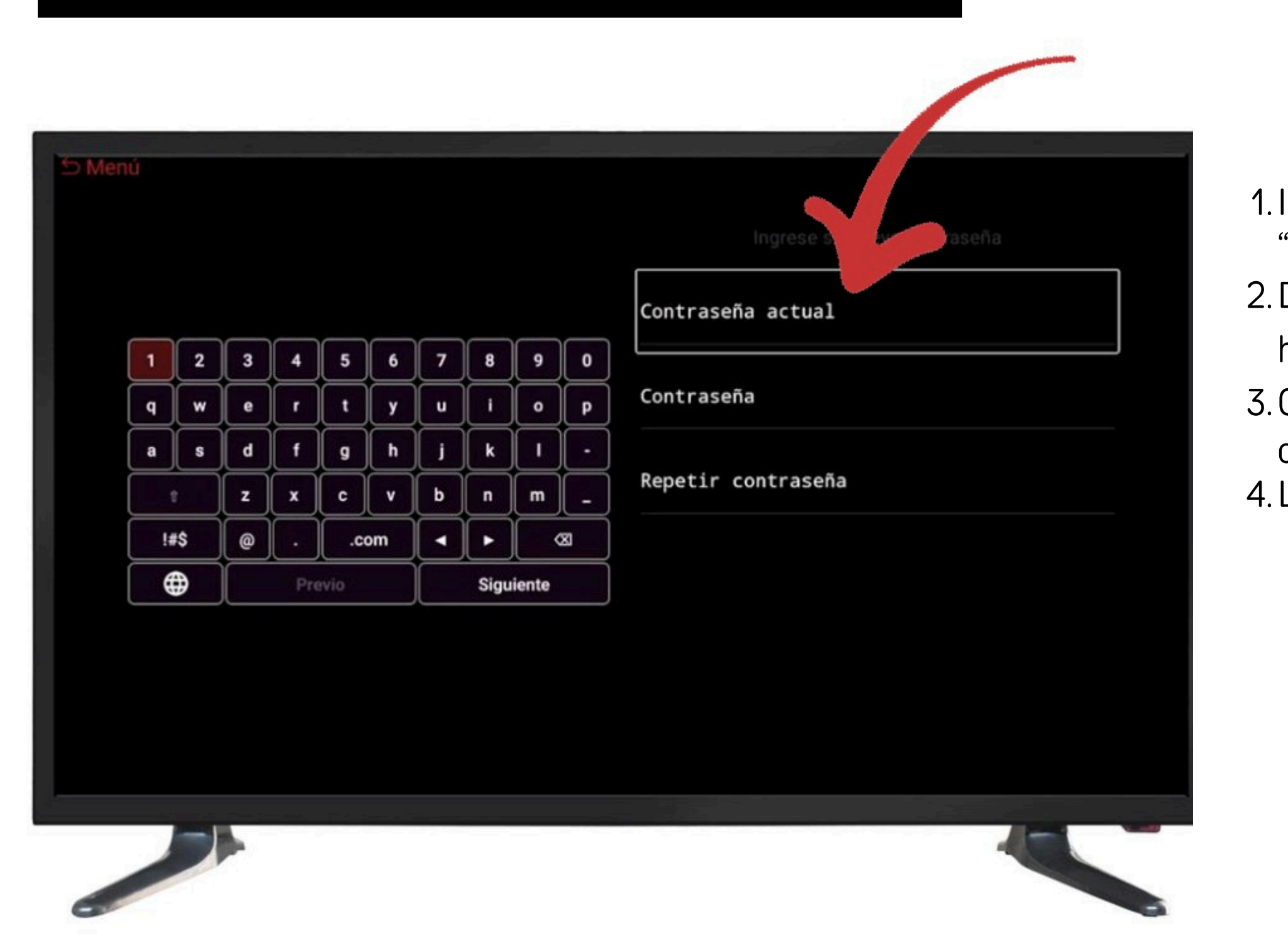

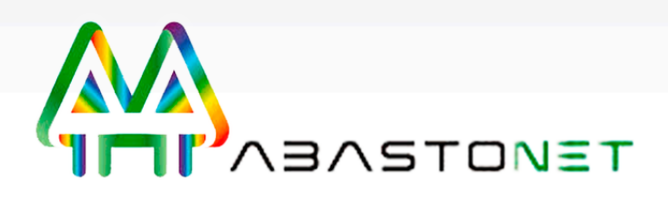

- 1. Ingresa al menú y luego seleccionar "Configuración".
- 2. Dentro de configuración, desplázate hacia abajo
  - hasta "Cambio de contraseña".
- 3. Completa los cambios requeridos para el
  - cambio de contraseña y "aceptar"
- 4. Listo, la contraseña se cambió con éxito

# ¿CÓMO FORZAR EL CIERRE DE LA APP?

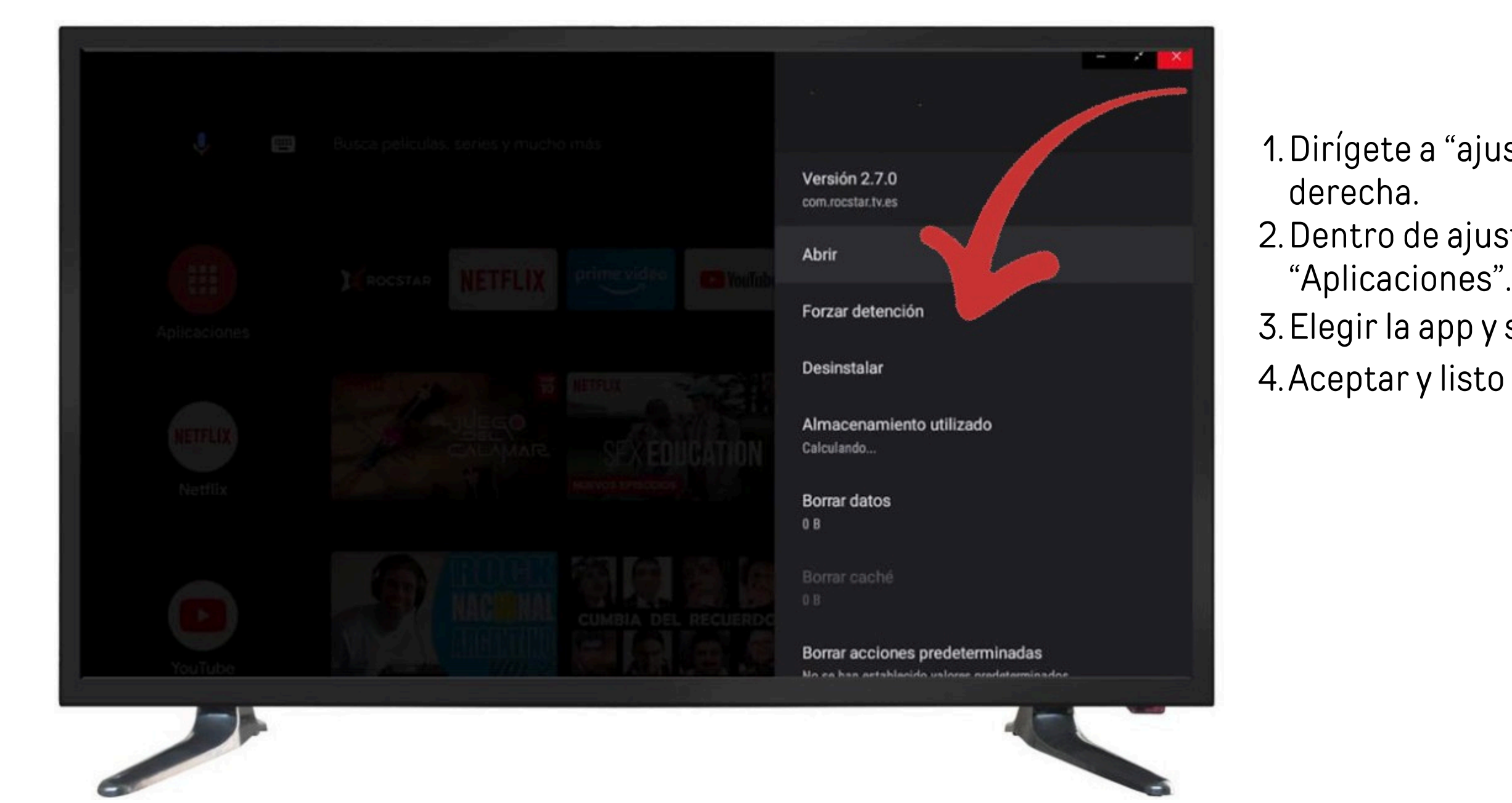

1. Dirígete a "ajustes" en la parte superior

2. Dentro de ajustes, seleccionar la opción "Aplicaciones".

3. Elegir la app y seleccionar "Forzar detención".4. Aceptar y listo

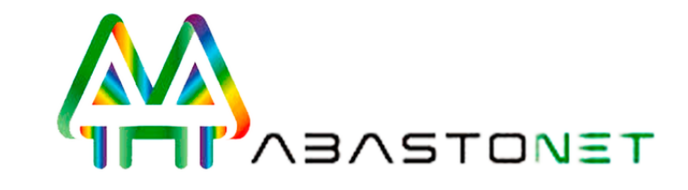

#### ¿CÓMO DESCARGAR APP PARA ANDROID TV Y COLOCARLA EN **FAVORITOS?**

- 1. Dirígete a "ajustes" en la parte superior derecha.
- 2. Dentro de ajustes, seleccionar la opción "Preferencias del dispositivo".
- 3. Dentro de "Preferencias del dispositivo", seleccionar "Almacenamiento", luego elegir "Almacenamiento interno compartido.
- 4. Seleccionar "Datos almacenados en caché"
- 5. Aceptar y listo el caché fue eliminado

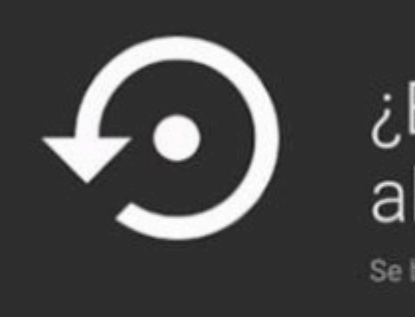

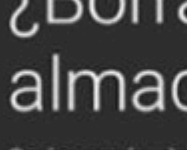

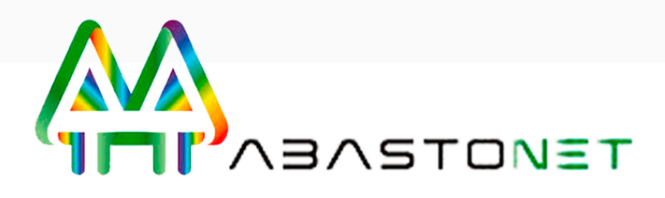

#### ¿Borrar datos almacenados en ...

Se borrarán datos en caché de las aplicaciones

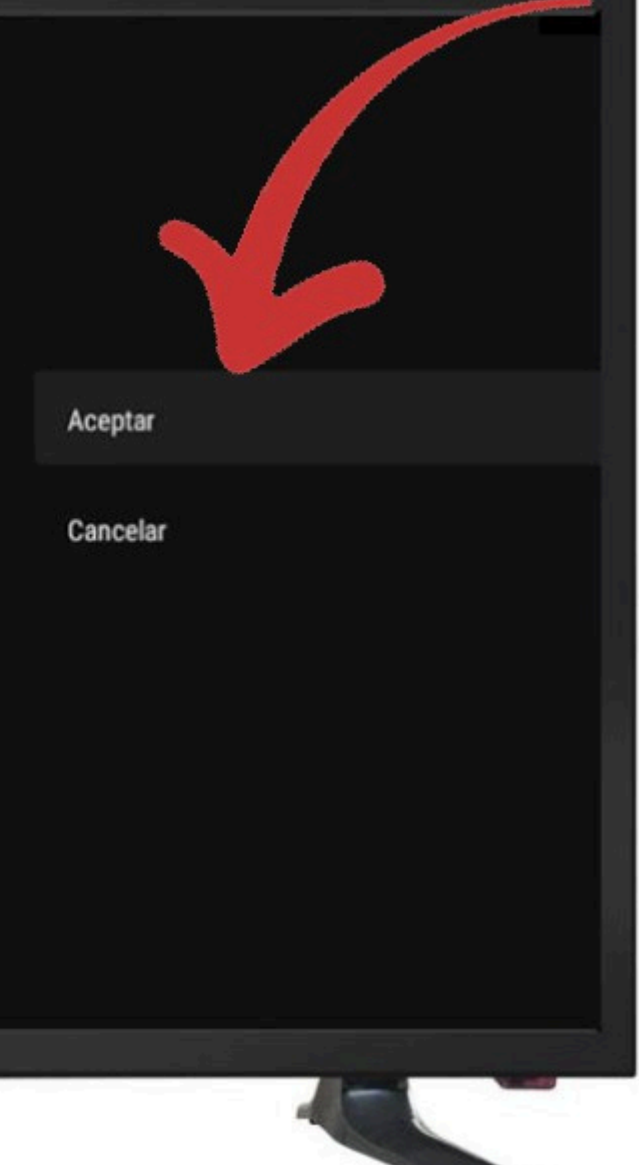

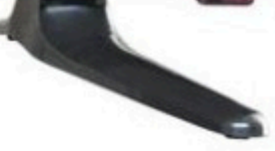

# **MUCHAS GRACIAS**

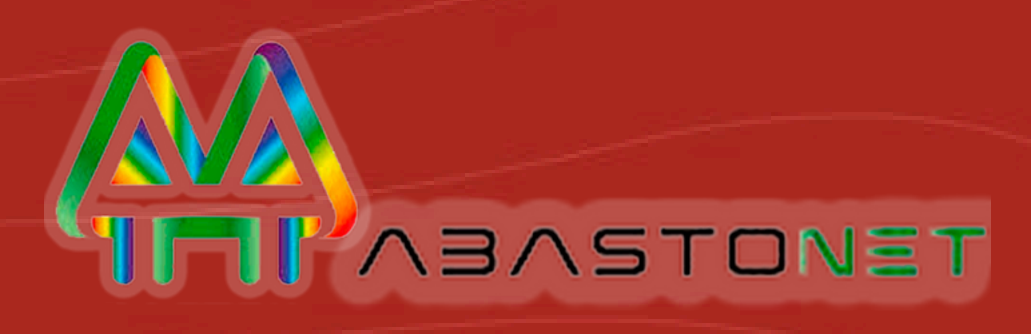

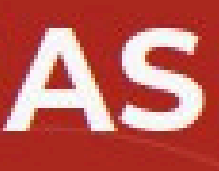